#### **DOKUMENTATION** Personenstamm

×

# Personenstamm

#### Pix Me!

## Was mache ich hier?

Personen im Sinne von iX-Haus sind Vertragspartner, z. B. Mieter, Eigentümer einer Wohnungseigentümergemeinschaft etc. Unter dem Sammelbegriff Personenstammdaten werden alle Datenbereiche über das Modul Personenstamm zusammengefasst, die für die Erfassung der relevanten Daten der Personen (Mieter und Eigentümer einer WEG) wie z. B. Adresse, Bankverbindung etc. erforderlich sind.

Im Navigationsbereich des Programmfensters steht Ihnen hier eine zusätzliche Registerkarte Personen zur Verfügung. Aus dem Vier-Augen-Prinzip gesteuert werden freizugebenden Personen in der Personenübersicht im Navigationsbereich mit einer alternativen Schriftfarbe kenntlich gemacht. Weitere Hervorhebungen erhalten z. B. Beiräte in WEG-Objekten. Dies erleichtert die schnellere Auswahl dieser Personen. Die allgemeine Beschreibung zur Bedienung finden Sie im Abschnitt Grundlagen.

Sollte ein Benutzer über Freigaberechte aus dem Vier-Augen-Prizip verfügen, erscheint im oberen Bereich seiner Personenübersicht das Kontrollfeld Nur gesperrte Personen mit Freigaberechten. Dieses wird nach Programmstart immer deaktiviert, so dass anfangs alle Personen zu sehen sind. Über diesen Filter können die gesperrten Personen sehr bequem im Personenstamm oder Vertragsmanagement angezeigt / kontrolliert werden.

Das Modul gliedert sich in eine allgemeine Anzeige der aktuell eingestellten Person und mehreren Masken, die Sie mittels der Register auswählen können. Hier werden Daten für die Erfassung von Vertragsverhältnisse hinterlegt. Die Reihenfolge der Register können Sie selbst einstellen. Einzelne Register, Masken oder Maskeninhalte können ggf. durch Systemeinstellungen beeinflusst werden und hierdurch deaktiviert oder sogar ausgeblendet sein. Die angezeigten Register können Sie mit der Maus frei anordnen.

#### Verfügbare Tasten, Register und Eingabemasken im Personenstamm

| Eingabemaske       | Bedeutung                                                                                                    |
|--------------------|----------------------------------------------------------------------------------------------------|
| Register Übersicht | Hier werden die wichtigsten Eckdaten aus dem Personenstammblatt<br>gezeigt. Diese Eingabemaske wird automatisch aktiviert, wenn Sie eine<br>neue Person anlegen.<br>Die letzten sieben Hinweisfelder nach dem Feld Lage können Sie frei<br>benennen (s. Administration, Texte/Masken, bzw. Datei<br>data\person.msk |
| Register Anschrift | Hier können Sie bis zu zwei Anschriften hinterlegen. In Abhängigkeit des verwendeten Seriendruckfeldes kann dann die eine oder die andere Anschrift im Schriftverkehr genutzt werden.                                                                                                    |

Die inhaltliche Beschreibung der Felder und Bedienelemente einzelner Register finden Sie im Abschnitt Was brauche ich dazu zum jeweiligen Register oder Dialog.

| Eingabemaske                | Bedeutung                                                                                                    |
|-----------------------------|----------------------------------------------------------------------------------------------------|
| Register Notizen            | Hier können Sie drei Notizen mit je max. 70 Zeichen sowie<br>Mahnrelevante Bemerkungen speichern.                                                                                                    |
| Bankverbindung              | Die Bankverbindung des Kundens finden Sie mittlerweile als<br>Maskenbestandteil des Registers Übersicht. Weitere<br>Steuerungsmöglichkeiten bietet das Register Zahlungsverkehr.                                                                                                    |
| Abw. Bank                   | alternative Bankverbindung für Sonderfälle (in neueren<br>Programmversionen nicht mehr verfügbar)                                                                                                    |
| Register<br>Kontierungsbank | Hier können weitere Banken gepflegt werden, welche im E-Banking als<br>alternative Banken zur Hauptbankverbindung, über die der<br>Zahlungsverkehr abgewickelt wird, abrufbar sind.                                                                                                    |
| Register<br>Zahlungsverkehr | Im Register Zahlungsverkehr wird die Bankverbindung der Person<br>angezeigt und kann mit Vorgaben für den Zahlungsverkehr und die<br>Nutzung der Bankverbindungsdaten verknüpft werden. Hierzu stehen<br>Vorgabetexte für Last-/Gutschriften, ein DCL-Filter, ein Kontrollfeld zur<br>Auszahlungssperre, die Debitorzuordnung für Debitoren-Lastschrift sowie<br>eine Auswahl für eine SEV-Bankverbindung (Objektbank/SEV Standard-<br>Bank oder SEV alternative Bank) zur Verfügung. |
| Register Sonstiges          | Weitere Informationen zum Status der Person, u. a. Bonitätsinfo,<br>Heizkostendienstmerkmale, Mietvereinbarungen, Umlageausfallwagnis,<br>Verwalterhonorar für Sondermodul Treuhandliegenschaften,<br>Datenträgeraustausch                                                                                                    |
| Register Lastschrift        | Hier können Sie SEPA-Lastschriften anlegen und bearbeiten oder<br>Lastschriften einem SEPA-Rahmenmandat zuordnen                                                                                                    |
| Register Sepa-Status        | Statusübersicht für die Umstellung von inländischem Bankeinzug zu SEPA.<br>(s. a. Doku_SEPAV4.pdf)                                                                                                    |
| Register Konten             | Personenkontoauszug über Konten optional gefiltert auf Konten mit<br>Umsatz oder Saldo ungleich 0,00. Die Werte werden pro auswählbarem<br>Jahrgang angezeigt.                                                                                                    |
| Register Key Account        | Eigenschaften und Historie zu Key Account-Daten (Zusatzmodul)                                                                                                    |
| Register Bonität            | Bonitätsinfo (Datum, Auskunftei, Rating, Bemerkung)                                                                                                    |

#### Menüfunktionen der Kommandoleiste im Personenstamm

Der Schalter Menü in der Kommandoleiste bietet diverse Funktionen, welche sich auf die Daten im Personenstamm beziehen. Die Kommandoleiste kann über das Fenster-Menü oben im iX-Haus-Fensterrahmen ein- oder ausgeschaltet werden.

| Funktionen                       | Bedeutung                                                                                                    |
|----------------------------------|----------------------------------------------------------------------------------------------------|
| Personennr. ändern               | Ändern der Personennummer<br>Verwenden Sie diese Funktion nur, um Fehleingaben zu korrigieren.<br>Zum Mieterwechsel verwenden Sie die Funktion Vertragswechsel.                                                 |
| Personentyp ändern               | Die Änderung des Personentyps ist nicht möglich, wenn abhängige<br>Daten existieren, z. B. Verträge mit Bezug auf die Sollarten, die von<br>der Person genutzt werden.                                          |
| Letzte Restantennummer<br>ändern | Ändern der Person mit der höchsten Restantennummer<br>Verwenden Sie diese Funktion, wenn die maximale Anzahl der<br>Restanten erreicht ist und daher der Vertragswechsel mit<br>Restantenbildung blockiert ist. |
| kompakte Vertragsanlage          | s. doku_kompakte_vertragsanlage.pdf im doku-Verzeichnis                                                                                                    |
| kompakte Kautionsanlage          | s. doku_kompakte_kautionsanlage.pdf im doku-Verzeichnis                                                                                                    |

| Funktionen                               | Bedeutung                                                                                                    |
|------------------------------------------|----------------------------------------------------------------------------------------------------|
| Vertragswechsel                          | Vertragswechsel durchführen, Vertrag beginnen, Vertrag beenden<br>Einen beendeten Vertrag lassen Sie wieder aufleben, indem Sie bei<br>Vertrag beenden die Angaben zum Vertragsendedatum leer lassen.<br>Ggf. müssen Sie dann noch weitere Vertragsdaten pflegen (z.B.<br>zukünftige Sollvereinbarungen, Vertragseigenschaften zu<br>Kündigungen und Optionen,)<br>Vertragswechsel<br>- Beendet laufende Verträge einer Person und übergibt relevante<br>Vertragsdaten an die Person des Nachmieters.<br>- Der Personentyp wird beibehalten. Muss der Nachmieter einen<br>abweichen Personentyp haben, sollte Vertrag beenden für den<br>Vormieter genutzt werden. Die neue Person sollte manuell mit dem<br>benötigten Personentyp angelegt werden und die neuen Verträge<br>über das Vertragsmanagement angelegt werden.<br>Vertrag beginnen<br>- ist nur zulässig, wenn alle Verträge der Ausgangsperson beendet<br>sind.<br>- übernimmt keine Konten und Sollbeträge, wenn die Zielperson<br>einen abweichenden Personentyp aufweist<br>Vertrag beenden<br>- beendet alle aktuellen Verträge der Person. Das separate Beenden<br>einzelner Verträge ist im Vertragsmanagement möglich. Für den<br>Vertragswechsel im Personenstamm mit Restantenlogik sind S-rechte<br>erforderlich. |
| Ratenvereinbarung                        | Aufruf des Moduls Ratenvereinbarung mit den Daten der aktuellen                                                                                                    |
| anlegen                                  | Person.                                                                                                    |
| Vier-Augen-Prinzip                       | Funktionen zum Vier-Augen-Prinzip (lizenzpflichtiges Zusatzmodul)<br>Gesamtübersicht<br>Veränderungsblatt drucken<br>Veränderungsblatt anzeigen<br>Person freigeben                                                                                                    |
| In die<br>Partnerverwaltung<br>migrieren | Bei aktivierter Partnerverwaltung kann die Person migriert werden.<br>Die Person steht dann in der Partnerverwaltung als natürliche oder<br>juristische Person zur Verfügung                                                                                                    |
| Wohnungskataster                         | Wohnungstypen des eingestellten Obiekts einsehen                                                                                                    |
| Person löschen                           | Eingestellte Person aus dem Datenbestand löschen<br>Verwenden Sie diese Funktion nur bei Fehleingaben, wenn noch<br>keine bebuchten Konten zu der Person vorhanden sind.                                                                                                    |
| Storno 1. Restant                        | Vertragswechsel rückgängig machen<br>Nur operabel, wenn erster Restant ausgewählt ist und aktuelle Person<br>nicht existent oder leer als *NV* -Datensatz vorliegt.                                                                                                    |
| m²-Umlageschlüssel                       | Umlageschlüssel für die Wohnfläche<br>iX-Haus berechnet anhand des Umlageschlüssels aus den absoluten<br>Sollbeträgen des Personenkontos m <sup>2</sup> -Sollbeträge.                                                                                                    |

| Funktionen              | Bedeutung                                                                                                    |
|-------------------------|----------------------------------------------------------------------------------------------------|
| Personenkonten erzeugen | Personenkonten werden i. d. R. bei der Anlage einer Person anhand<br>des gewählten Personentyps oder späteren Anpassungen in den<br>Sollartenzuordnungen automatisch angelegt. Wurden<br>Personenkonten noch nicht angelegt, können Sie mit dieser Funktion<br>fehlende Personenkonten nachträglich einrichten und erhalten im<br>Report zudem eine Übersicht der Konten der aktiven Person. |
| Allg. Brief drucken     | Aufruf des neuen Serienbrief-Dialogs für die aktuelle Person. Es<br>können Vorlagen vom Typ Personenscheiben (SB) genutzt werden.                                                                                                    |

#### weitere Schalter der Kommandoleiste

| Suche            | Aufruf der Personensuche. Hier sind komplexe Suchmuster einstellbar. Generell<br>sind Suchoperationen mit Beginnt mit, Enthält, Endet mit oder Enthält<br>nicht möglich. Für eine weitestgehende Suche verwenden Sie Enthält. Die Suche<br>kann per Checkbox auf das aktuell eingestellte Objekt eingeschränkt werden. Aus<br>dem tabellarischen Suchergebnis springen Sie dann zur gewünschten Person.<br>Alternativ zur Suche können Sie die Schnellnavigation (Fernglassymbol) nutzen. Die<br>Schnellnavigation kann auch mit Strg+ (kombiniert mit Ziffer oder beliebigerer<br>Buchstabe) gestartet werden. Der Buchstabe/die Ziffer werden als erstes Zeichen<br>des Suchbegriffs eingesetzt und müssen ggf. gelöscht werden. Ein Treffer wird sofort<br>angesprungen. Die Eingabe Strg+1234+002 springt z. B. zu Person 002 im Objekt<br>1234, sofern vorhanden. |
|------------------|----------------------------------------------------------------------------------------------------|
| Beschrieb        | Aufruf des Personenbeschriebs, sofern im Beschriebeditor definiert.                                                                                                    |
| Multimedia       | Aufruf von Multimedia Daten. Beachten Sie, dass die Zuordnung von<br>Multimediadaten ggf. in iX-Haus plus erfolgt.                                                                                                    |
| eMail            | Übergabe der hinterlegten E-Mail-Adresse an das Standard-E-Mailprogramm. Die hierüber ggf. generierten E-Mails werden in iX-Haus nicht archiviert.                                                                                                    |
| Notiz            | Schaltfläche in der Kommandoleiste: Pflege und Anzeige von Personennotizen in einem Editorfenster Notizen.                                                                                                    |
| Termine          | Schaltfläche in der Kommandoleiste: Pflege und Anzeige der Personentermine.<br>Beachten Sie ggf. systembedingte Einschränkungen, Personentermine nur in iX-Haus<br>plus zu pflegen.                                                                                                    |
| Offene<br>Posten | Schaltfläche in der Kommandoleiste: Aufruf der Liste 2076 Kontoauszug<br>Offene Posten für die aktuelle Person als Druckvorschau (sortiert nach<br>Monat/Unterkonto ohne ausgezifferte OPs, Darstellung der Verrechnungsbeträge,<br>ohne Stornobuchungenm Sollbeträge negativ dargestellt).                                                                                                    |
| Kurzinfo         | Schaltfläche in der Kommandoleiste: Über diese Schaltfläche rufen Sie je nach<br>Personentyp einen zusammenfassenden Report scriptgesteuert als Excel-Dokument*<br>ausgegeben. Hierzu muss Excel auf der abrufenden Workstation installiert sein! Die<br>Steuerung erfolgt über eine Konfiguration im Scriptmenü-Editor in der<br>Fachadministration und VBS-Scripte, welche von der CREM SOLUTIONS zur<br>Verfügung gestellt werden oder selbst erarbeitet sind. Der Report basiert über sein<br>Template auf einer Abfrage nach Objektsicht (vgl. AllgKontoDef_Module.pdf und<br>AllgKontoDef_Liste.pdf im Doku-Verzeichnis).                                                                                                    |
| Mietende         | oprionale Schaltfläche in der Kommandoleiste: Über diese Schaltfläche wird ein<br>scriptgesteuertes Excel-Dokument* ausgegeben. Hierzu muss Excel auf der<br>abrufenden Workstation installiert sein! Es wird ein zuvor zu hinterlegendes<br>Template genutzt. Denkbar ist z. B. die Erstellung einer Ableseliste zur Information<br>von Heizkostendienstleistern oder Eigentümern/Mietern einer Wohnung im Rahmen<br>eines Nutzerwechsels.<br>*Sie müssen der Nutzung von VBS-Scripts zustimmen und ggf. einzelne<br>Hinweismeldungen beim Erstellen des Dokuments bestätigen.                                                                                                    |

|         | Schaltfläche zum Aufruf von iX-Haus plus Features: iX plus Ubersicht, iX plus |
|---------|-------------------------------------------------------------------------------|
| iX-Haus | Details, iX plus Termin anlegen, iX plus Notiz anlegen, iX plus               |
| plus    | Multimedia anlegen, iX plus Partner-Rolle anlegen. Einzelne Features          |
|         | hiervon sind nur bei aktivierter Partnerverwaltung relevant.                  |

# Wie mache ich es?

#### Personenstamm

## Abhängige Daten erzeugen

Die Menüfunktion Abhängige Daten erzeugen steht in der aktuellen Programmversion nicht mehr zur Verfügung! (Vgl. Beschreibung zu Personenkonten erzeugen)

| Personenbuchungstyp             | Personenbuchungstyp der ausgewählten Person.                                                                                                    |
|---------------------------------|----------------------------------------------------------------------------------------------------|
| Personenkonten<br>erzeugen      | Kontrollfeld<br>Es werden die Personenkonten lt. Personenbuchungstyp der Person<br>erzeugt. Diese Vorgaben werden über die beteiligten Sollarten<br>definiert.<br>Sie können die Personenkonten auch zu einen späteren Zeitpunkt<br>erneut erzeugen oder ergänzen, wenn sich die Definition des<br>Personentyps durch Erweiterungen verändert haben sollte.                                                                                                    |
| Einzugsermächtigung<br>erzeugen | Kontrollfeld<br>In neueren Programmversion ist dieser Schaltfläche nicht mehr<br>verfügbar. Hier nutzen Sie dann die interaktiven Funktionen im<br>Register Lastschrift.<br>Hat die Person der Verwaltung eine allgemeine Einzugsermächtigung<br>erteilt, können Sie für alle Konten eine entsprechende Berechtigung<br>zum Lastschrifteinzug hinterlegen. Einzelne Einzugsermächtigungen<br>pro Personenkonto können Sie später im Vertragsmanagement für<br>einzelne Verträge definieren.<br>Sie können die Berechtigungen auch zu einen späteren Zeitpunkt<br>erneut erzeugen oder beschränken, wenn sich die Defintion des<br>Lastschrifteinzugs durch Erweiterungen oder Kundenvorgaben<br>verändert haben sollte.<br>Ist das Kontrollfelld nicht aktiv, können Sie die folgenden Felder nicht<br>nutzen, da sich diese Parameter auf die<br>Lastschrifteinzugsermächtigung beziehen. |
| Datum                           | Datumsfeld<br>Gültigkeitsdatum, ab dem die Eintragung der Information zur<br>Einzugsermächtigung wirkt.                                                                                                    |
| Status                          | Status der Einzugsermächtigung<br>Eine Einzugsermächtigung kann zum vorgenannten Datum erteilt oder<br>entzogen werden.                                                                                                    |

| Saldenausgleich | Kontrollfeld<br>Ist das Kontrollfeld Saldenausgleich aktiviert, dürfen Sie im<br>Rahmen des Lastschrifteinzuges die Kontensalden der betroffenen<br>Personenkonten per Lastschrifteinzug komplett berücksichtigen. Dies<br>ist z. B. für den Ausgleich von Forderungen aus<br>Abrechnungsergebnissen sinnvoll.<br>Ist das Kontrollfeld Saldenausgleich inaktiv, werden durch den<br>Lastschrifteinzug für Personen lediglich die gültigen<br>Vorauszahlungsbeträge der Konten mit Vorauszahlungsvereinbarungen<br>gezogen.<br>Beachten Sie die Option der DCL-Filter im Data Clearing. Mit diesen<br>Filtern können Sie differenzierte Lastschrifteinzüge generieren.                                                                                                    |
|-----------------|----------------------------------------------------------------------------------------------------|
| Bankverbindung  | Sie können hier definieren, ob die Standardbankverbindung oder eine<br>alternative, abweichende Bankverbindung für den inländischen<br>Lastschrifteinzug genutzt werden soll. Beachten Sie die Option der<br>DCL-Filter im Data Clearing.<br>Die abw. Bankverbindung ist dann sinnvoll, wenn für den<br>Lastschrifteinzug ein anderes Konto als das Standardkonto z. B. für<br>Überweisungen an einen Mieter genutzt werden soll (für SEPA-Mandate<br>nicht mehr aktiv).<br>Das Konto der für den Lastschrifteinzug genutzten Bankverbindung<br>sollte zum vereinbarten Zeitpunkt des jeweiligen Lastschriftvorgangs<br>eine entsprechende Deckung aufweisen. Andernfalls sind<br>kostenpflichtige Rücklastschriften zu erwarten!<br>Für den Zahlungsverkehr können Sie hier personenspezifische<br>Vorgabetexte definieren, einen DCL-Filter zuordnen sowie eine<br>Auszahlungssperre definieren.<br>Für SEV-Verwaltungen kann hier eingestellt werden, ob diese Person<br>anstelle der Objektbank die SEV Standard-Bank oder die SEV-<br>alternative Bank nutzen soll.<br>Das Debitor-Feld liefert die Verbindung zwischen einem Debitor (aus<br>dem Kreditoren/Debitoren-Bereich) und den für das Debitor-SEPA-<br>Mandat erforderlichen Daten im Personenstamm (s. a.<br>Doku_SEPAV4.pdf). |

Wenn Sie diesen Dialog zu einem späteren Zeitpunkt aufrufen wollen, nutzen Sie im Personenstamm aus der Kommandoleiste unter Menü den Menüpunkt Abhängige Daten erzeugen.

## Allgemeinen Brief drucken

Im Personenstamm können Sie über das Kommandoleisten-Menü Allg. Brief drucken eine zuvor im Vorlagenmanager definierte Vorlage vom Typ SB nutzen, um einen Brief an die aktuell ausgewählte Person zu erstellen. Daher sind im Dialog Brief drucken… die Parameter Objekte und Personen mit den Daten der aktuellen Person vorbelegt.

- 1. Vorlage: Wählen Sie eine Vorlage vom Typ SB aus.
- Brief/Fläche Checkbox: Hat die Person im Vertragsmanagement mehrere Flächen, können Sie auch einzelne Briefe pro Fläche mit entsprechenden flächenspezifischen Daten erzeugen. Die Auswahl einer einzelnen Fläche ist nicht vorgesehen.
- 3. Stichtag: Einzelne Informationen können stichtagsabhängig sein. Geben Sie daher an, zu welchem Stichtag diese Daten für den Brief ermittelt werden sollen. Dieses Datum wird auch als Bezugsdatum beim Archivieren in einem DMS verwendet.

- 4. Generierung: Sie können die Vorlage unverändert nutzen, der Brief wird dann entsprechend der Vorlage erzeugt. Unter Vorlage temporär verändert wird die Vorlage temporär geladen und Sie können dann Anpassungen vornehmen, welche nur für die aktuelle Brieferstellung gelten. Mit Vorlage pro Brief temp. verändert steht Ihnen eine Variante zur Verfügung, mit welcher Sie pro Brief (bei aktivierter Option Brief/Fläche) Anpassungen vornehmen können. Die Funktion Generierte Dokumente bearbeiten ermöglicht Ihnen, ein Schreiben nach dem Bearbeiten in einer Vorschau zu prüfen und anschließend erneut zu bearbeiten, bevor Sie das Dokument drucken und archivieren.
- 5. Laufende Nummer ab: Für die Nutzung von Paginierungen können Sie eine laufende Nummer vorgeben. Die Defaultvorgabe ist 1. Diese Nummer wird über den allgemeinen Platzhalter «LfdNr» ausgegeben.
- 6. Sortierung: Bei aktivierter Option Brief/Fläche stehen Ihnen mehrere Sortierungen zur Verfügung. Diese stammen aus dem allgemeinen Serienbriefkonzept und sind hier beim allgemeinen Brief mit seiner Einschränkung auf ein Obejkt und eine Person nur bedingt nutzbar, insofern Sie hier die gleichen Sortierergebnisse erhalten. Zur Auswahl stehen: unverändert, ObjNr+PerNr, ObjNr+Suchname sowie ObjNr+FlNr.
- 7. Mit Anlagen: Zu einem Schreiben It. Vorlage können Sie vorbereitete Anlagen zuordnen, welche Sie dann auch in ihrer Sortierung beeinflussen können. Beispiel: Hausordnung, Kehrplan oder Übersicht mit Kontakten zum Mietobjekt als Anlage. Die als Anlagen verwendbaren Dokumente müssen entweder in einer festgelegten Verzeichnisstruktur, oder unter Dokumente in der Adressverwaltung abgelegt worden sein. Im Falle einer Archivierung wird das eigentliche Schreiben zusammen mit den Anlagen als PDF-Datei gespeichert, welche dann archiviert wird. Die Funktionalität Mit Anlagen ist Teil des Komfortpakets von iX-Haus. Eine ausführlichere Beschreibung der Funktion findet sich im doku-Verzeichnis in der Dokumentation doku\_komfortpaket.pdf.
- 8. Archivieren im DMS: Wenn Sie die Dokumentenarchivierung für den/die Brief/e nutzen wollen, markieren Sie die Checkbox und geben im Feld Archivierungstitel einen Titel für die Archivierung an, welcher später einen Bezug zu diesem Schreiben ermöglicht. Je nach Systemeinstellung können die Schreiben als Dokumente der Adressverwaltung von iX-Haus oder in ein angebundenes DMS archiviert werden. U. a. aus Gründen der Performance werden Schreiben in dem Format archiviert, in dem sie vorliegen (i. d. R. Word-Dateien). Fallen bei einem Prozess mehrere Dokumente an, die gemeinsam archiviert werden sollen (Serienbrief mit Anlagen), so werden die Dokumente vor der Archivierung in einer PDF-Datei zusammengefasst. Die Altdatenkennung wird im Adressstamm nicht eingesetzt. Hier sind somit Personen und ihre Dokumente sichtbar, welche im Personenstamm via Altdaten ausgeblendet sind.
- 9. Dokumenttyp: Unter diesem Dokumenttyp wird das Schreiben archiviert. Zur Auswahl stehen Brief, iX +Personen, iX +Personen Multim. und Serienbrief. I. d. R. nutzen Sie hier Brief.
- 10. Dokumenttitel: Geben Sie Dokumenttitel eingegeben werden, mit dem das Dokument archiviert werden soll. Im Titel können verschiedene Platzhalter verwendet werden, die bei der Verarbeitung des Dokuments passend ersetzt werden. Die Platzhalter können manuell, oder per F2-Klick eingefügt werden. Wenn im Dialog kein Titel angegeben wird, erhalten Sie beim Versuch des Druckens einen entsprechenden Hinweis.
- 11. Mit dem Schalter Drucken wird die Vorlage geladen und im Falle einer temporären Bearbeitung in Word geöffnet. Die danach erzeugten Änderungen müssen Sie speichern und Word schließen. Anschließend werden die Schreiben auf dem eingestellten Drucker ausgegeben und ggf. parallel hierzu archiviert. Bei der Kombination von Brief/Fläche und Vorlage pro Brief temp. verändert wird die Vorlage pro Fläche zwecks temporärer Anpassung geöffnet.

## Einzugsermächtigung (global) bearbeiten

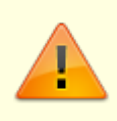

Diese Anweisungen beziehen sich auf Einzugsermächtigungen im Rahmen inländischer Bankenverbindungen. Nach Umstellung auf SEPA nutzen Sie das Register Lastschrift und pflegen dort adäquate Lastschriften auf Basis von Mandatsreferenzen.

- 1. Wählen Sie das gewünschte Objekt aus.
- 2. Rufen Sie die Suchabfrage mit einem Mausklick auf den Datensatz Suchen-Schalter (Fernglas) aus der Kommandoleiste auf.
- 3. Geben Sie die gewünschte Personennummer im Feld Suche nach Personennr. an und bestätigen Sie diese Auswahl.
- 4. Öffnen Sie die Maskenseite Einzugsermächtigung durch Mausklick auf den dazugehörigen Karteireiter.
- 5. Markieren Sie mit der rechten Maustaste den gewünschten Eintrag in der Tabelle Einzugsermächtigung.

Mittels Ändern können Sie die eingegebenen Daten modifizieren.

Mittels Kopieren können Sie die eingegebenen Daten auf andere Personen kopieren. Hierzu ist die Angabe eines Objekts oder Objektbereichs sowie der Person(en) erforderlich, auf welche die Einzugsermächtigung kopiert werden soll.

Mittels Löschen entfernen Sie den Eintrag aus der Tabelle nach einer Sicherheitsabfrage. Es empfiehlt sich, eine schon verwendete Ermächtigung nicht zu ändern bzw. zu löschen, um später Buchungsvorgänge besser nachzuvollziehen. Verwenden Sie hierzu besser die historisierende Darstellung durch Anlegen eines Datensatzes mit dem Status Entzogen und nachfolgender Neuanlage mit den gewünschten Daten.

6. Wählen Sie den Registereintrag Konten, um Einsicht in die Konten der jeweiligen Personen zu gelangen.

Sie erhalten eine Übersicht zu Kontonummer, -bezeichnung und den aktuellen Soll- und Saldobeträgen. Über Doppelklick bzw. die Auswahl mit der rechten Maustaste haben Sie die Möglichkeit, die Kontoauszüge der einzelnen Konten einzusehen.

Dieser Kontoauszug gibt Ihnen Informationen zu:

| Spalte       | Bedeutung                                                                                                    |
|--------------|----------------------------------------------------------------------------------------------------|
| Nr.          | Nummer der Buchung                                                                                                   |
| G-Konto      | Gegenkonto                                                                                                    |
| MwSt.        | Mehrwertsteuer                                                                                                    |
| LZ von … bis | Laufzeit von bis                                                                                                    |
| BA           | Buchungsart                                                                                                    |
| Beleg        | Belegdatum (angegeben in Monat/Jahr)                                                                                 |
| Text         | Belegtext                                                                                                    |
| Betrag       | Buchungsbetrag in Euro                                                                                               |
| Wertstellung | Wertstellungsdatum                                                                                                   |
| S/H          | Zeigt an, ob der Betrag auf die Soll- oder Habenseite des Kontos gebucht wurde. S<br>steht für Soll und H für Haben. |

#### Einzugsermächtigung zu einer Person global pflegen

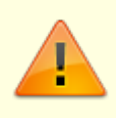

Diese Anweisungen beziehen sich auf Einzugsermächtigungen im Rahmen inländischer Bankenverbindungen. Nach Umstellung auf SEPA nutzen Sie das Register Lastschrift und pflegen dort adäquate Lastschriften auf Basis von Mandatsreferenzen.

- 1. Wählen Sie das gewünschte Objekt aus.
- 2. Rufen Sie die Suchabfrage mit einem Mausklick auf den Datensatz Suchen-Schalter (Fernglas) aus der Kommandoleiste auf.
- 3. Geben Sie die gewünschte Personennummer im Feld Suche nach Personennr. an und bestätigen Sie diese Auswahl.
- 4. Öffnen Sie die Maskenseite Einzugsermächtigung durch Mausklick auf den dazugehörigen Karteireiter.
- 5. Wählen Sie bei inländischem Einzugsverfahren Einzugsermächtigung oder Abbuchung.
- 6. Klicken Sie mit der rechten Maustaste in Tabelle der Maske. Es öffnet sich das Fenster des Kontextmenüs.
- 7. Wählen Sie Neu. Es öffnet sich die Eingabemaske Eingaben zur Kontoklasse.
- Geben Sie die Daten ein und bestätigen Sie mit 0K.
   Die eingegebenen Daten erscheinen in der Übersichtstabelle der Maske.

| Datum           | Datum<br>Stichtag für die Vereinbarung                                                                                                    |
|-----------------|----------------------------------------------------------------------------------------------------|
| Status          | entzogen bzw. erteilt<br>Hier legen Sie fest, ob Sie eine neue Vereinbarung erfassen oder eine ggf.<br>bestehende zum Stichtag stoppen.                                                                                                    |
| Kontenklasse    | Mittels F2 oder Mausklick stehen alle verfügbaren Sollarten zur Auswahl. Es wird<br>nicht nach Kontenklassen gefragt, sondern nach Sollarten. Daher können keine<br>Vereinbarungen für Personenkonten getroffen werden, die nicht über Sollarten<br>angesprochen werden! |
| Saldenausgleich | Checkbox\\[X] Bei aktiviertem Saldenausgleich-Marker wird der Saldo des jeweiligen<br>Personenkontos berücksichtigt.<br>[] Ohne Marker wird lediglich der Sollstellungsbetrag bei Lastschriftläufen<br>berücksichtigt.                                                   |
| Bankverbindung  | Sie können hier die Bankverbindung aus dem Personenstammblatt oder die<br>alternative Bankverbindung der Person auswählen (siehe Personenstamm/Übersicht<br>bzw. abw. Bankverbindung). Für SEPA-Lastschriften ist nur die Bankverbindung<br>'Standard' zulässig.         |
| Fläche          | Dieses Feld wird automatisch gefüllt, sofern Sie für eine bestimmte Fläche im<br>Vertragsmangement<br>eine Einzugsermächtigung entzogen haben.                                                                                                    |
| Vertragsbeginn  | Dieses Feld wird automatisch gefüllt, sofern Sie für eine bestimmte Fläche im<br>Vertragsmangement<br>eine Einzugsermächtigung entzogen haben.                                                                                                    |
| Vertragsende    | Dieses Feld wird automatisch gefüllt, sofern Sie für eine bestimmte Fläche im<br>Vertragsmangement eineEinzugsermächtigung entzogen haben.                                                                                                    |

#### Kompakte Kautionsanlage

Eine Erfassung für eine Kautionsanlage ist nur für die Personen möglich, welche noch keine Kautionsvereinbarung führen.

#### kompakte Vertragsanlage

Über die kompakte Vertragsanlage aus dem Menü der Kommandoleiste haben Sie die komfortable Möglichkeit, Verträge in einer Maske vorzubereiten und mit einem Klick anzulegen. Darüber hinaus können Sie auch alle optionalen Bestandteile des Vertrags wie Index, Kündigung und Instandhaltung direkt mit anlegen, ohne dafür, wie aus dem Vertrag gewohnt, die Tabs aller Register einzeln durchzuklicken. Die kompakte Vertragsanlage rufen Sie im Personenstamm (oder im Vertragsmanagement ) über das Menü der Kommandoleiste auf.

Der Prozess der Vertragserstellung wird durch die kompakte Vertragsanlage in einer Eingabemaske deutlich vereinfacht und das Risiko von Fehleingaben reduziert. Zudem haben alle Beteiligten jederzeitige Übersicht über alle laufenden Vertragsverhandlungen. Über administrativ gepflegte Kataloge können Sie Unternehmensstandards zur Vertragsgestaltung definieren.

Eine weitere Beschreibung hierzu finden Sie im Vertragsmanagement/Bereich der Mietverträge.

#### Konto der Person einsehen

Wählen Sie den Registereintrag Konten, um Einsicht in die Konten der jeweiligen Personen zu gelangen.

Sie erhalten eine Übersicht zu Kontonummer, -bezeichnung und den aktuellen Soll- und Saldobeträgen. Über Doppelklick bzw. die Auswahl mit der rechten Maustaste haben Sie die Möglichkeit, die Kontoauszüge der einzelnen Konten einzusehen. Dieser Kontoauszug gibt Ihnen Informationen zu:

| Spalte       | Bedeutung                                                                                                    |
|--------------|----------------------------------------------------------------------------------------------------|
| Nr.          | Nummer der Buchung                                                                                                   |
| G-Konto      | Gegenkonto                                                                                                    |
| MwSt.        | Mehrwertsteuer                                                                                                    |
| LZ von … bis | Laufzeit von bis                                                                                                    |
| BA           | Buchungsart                                                                                                    |
| Beleg        | Belegdatum (angegeben in Monat/Jahr)                                                                                 |
| Text         | Belegtext                                                                                                    |
| Betrag       | Buchungsbetrag in Euro                                                                                               |
| Wertstellung | Wertstellungsdatum                                                                                                   |
| S/H          | Zeigt an, ob der Betrag auf die Soll- oder Habenseite des Kontos gebucht wurde. S<br>steht für Soll und H für Haben. |

## Lastschrifteinzug zu einer Person global anlegen

- 1. Wählen Sie das gewünschte Objekt aus.
- 2. Rufen Sie die Suchabfrage mit einem Mausklick auf den Datensatz Suchen-Schalter (Fernglas) aus der Kommandoleiste auf.
- 3. Geben Sie die gewünschte Personennummer im Feld Suche nach Personennr. an und bestätigen Sie diese Auswahl.
- 4. Öffnen Sie die Maskenseite Lastschrift durch Mausklick auf den dazugehörigen Karteireiter.
- 5. Klicken Sie mit der rechten Maustaste in Tabelle der Maske. Es öffnet sich das Fenster des Kontextmenüs.
- Wählen Sie Lastschrift erteilen. Alternativ klicken Sie in der Kommandozeile auf den Schalter Neuen Datensatz anlegen oder nutzen die Tastenkombination Strg + N. Es öffnet sich die Eingabemaske Lastschrift.
- 7. Geben Sie die Daten ein und bestätigen Sie mit 0k.

Die eingegebenen Daten erscheinen in der Übersichtstabelle der Maske.

## Lastschrift bearbeiten

Nach Umstellung auf das SEPA-Verfahren pflegen Sie die SEPA-Lastschriften einer Person im Register Lastschrift. Neben grundlegenden Angaben zum SEPA-Mandat pflegen Sie ggf. individuelle Vereinbarungen, wenn der Status der LS Sollart-Gruppe auf individuell eingestellt ist.

- 1. Wählen Sie das gewünschte Objekt aus.
- 2. Rufen Sie die Suchabfrage mit einem Mausklick auf den Datensatz Suchen-Schalter (Fernglas) aus der Kommandoleiste auf.
- 3. Geben Sie die gewünschte Personennummer im Feld Suche nach Personennr. an und bestätigen Sie diese Auswahl.
- 4. Öffnen Sie die Maskenseite Lastschrift durch Mausklick auf das dazugehörige Register.
- 5. Markieren Sie mit der rechten Maustaste den gewünschten Eintrag in der Tabelle. Mittels Lastschrift ändern können Sie die eingegebenen Daten modifizieren. Alternativ öffnen Sie mit Doppelklick eine bestehende Lastschriftvereinbarung.
- 6. Im Dialog 'Lastschrift können Sie dann die Daten modifizieren.
- 7. Speichern Sie die Daten mit Klick auf OK.

#### Lastschrift beenden

Mittels Lastschrift beenden können Sie den eingegebenen Daten den Lastschriftstatus Beendet zu einem Datum zuordnen.

Es empfiehlt sich, eine schon verwendete Ermächtigung nicht zu ändern bzw. zu löschen, um später Buchungsvorgänge besser nachzuvollziehen. Verwenden Sie hierzu besser durch Lastschrift beenden die historisierende Darstellung. Hiermit versehen Sie den Eintrag mit dem Status Entzogen und können später eine Neuanlage mit den gewünschten Daten vornehmen.

#### Lastschrift löschen

Mittels Lastschrift löschen entfernen Sie den Eintrag aus der Tabelle nach einer Sicherheitsabfrage.

#### Änderungen von SEPA-Lastschriftsdaten

(Quelle: Deutsche Bundesbank, Fragen & Antworten zu SEPA [https://www.bundesbank.de/Redaktion/DE/FAQ\_Listen/zahlungsverkehr\_sepa.html]).

#### Muss bei Änderung der Mandatsdaten ein neues Mandat mit Unterschrift des Kunden eingeholt werden?

Die Vorgaben zur Form der Mandatserteilung, einschließlich etwaiger Änderungen des Mandats, ergeben sich aus den Regelungen der jeweiligen Inkassovereinbarung zwischen dem Zahlungsempfänger und seinem Zahlungsdienstleister. Grundsätzlich gilt, dass alle Mandatsangaben geändert werden können. Eine Mandatsänderung bedarf der Schrift- bzw. der Textform. Zulässige Änderungen der Mandatsdaten führen zu einer internen Information über die Änderung im Rahmen der Datei des Lastschrifteinreichers.

I. d. R. wird ein neues Mandat erforderlich, wenn sich die Identität des Zahlungsempfängers ändert. In Zweifelsfällen sollten Sie sich als Zahlungsempfänger mit ihrem Zahlungsdienstleister in Verbindung setzen. Eine detaillierte Übersicht zu diesem Thema finden Sie nachfolgend.

# Muss bei jeder Änderung des eingezogenen Betrags ein neues Mandat für die SEPA-Lastschrift eingeholt werden?

Nein, denn der Vorteil der Lastschrift liegt primär in der Nutzung für den Einzug unterschiedlicher Beträge. Maßgeblich sind hier die Regelungen in der jeweiligen Inkassovereinbarung zwischen dem Zahlungsempfänger und seinem Zahlungsdienstleister. In iX-Haus stellen Sie zudem ein, ob Sie Personenlastschriften nur auf Vertragssoll oder auch allgemein auf Saldenbasis zulassen.

#### Wann wird ein SEPA-Lastschriftmandat ungültig?

Grundsätzlich gilt, dass alle Mandatsangaben geändert werden können. Allerdings wird i. d. R. ein neues Mandat erforderlich, sollte sich die Identität des Zahlungsempfängers ändern. In Zweifelsfällen sollten sich Zahlungsempfänger mit ihrem Zahlungsdienstleister in Verbindung setzen. Eine Mandatsänderung bedarf der Schrift- bzw. Textform. Denn sonst kann der Zahlungsempfänger den Nachweis für ein gültiges Mandat nur schwer erbringen. Versionierung der Schriftsätze bei Änderungen.

• SEPA-Lastschriftmandate haben eine gesetzlich vorgeschriebene Gültigkeit. Sofern am SEPA-Mandat kein Gültigkeitszeitraum hinterlegt wird, gilt dieses generell unbefristet bis zum Widerruf durch den Zahlungspflichtigen.

Werden jedoch in 36 Monaten nach dem letzten SEPA-Lastschrifteinzug keine SEPA-Folgelastschriften vom Zahlungsempfänger eingereicht, wird das SEPA-Lastschriftmandat ungültig. Sollen nach Ablauf dieser Frist erneut SEPA Lastschriften eingezogen werden, muss ein neues SEPA-Lastschriftmandat vom Zahlungspflichtigen eingeholt werden.

• Ein Hinweis zur Ausführungsart gibt Aufschluss, ob es sich um einen einmaligen (Code OOFF), ersten (Code FRST), folgenden (Code RCUR) oder letztmaligen SEPA Lastschrifteinzug (Code FNAL) handelt.

Ein einmaliges SEPA-Lastschriftmandat kann nur für einen Buchungsvorgang verwendet werden, und zwar unabhängig davon ob die SEPA-Lastschrift eingelöst wurde. Ein einmaliges SEPA-Lastschriftmandat verfällt daher nach einem Buchungsvorgang. Nach einer letztmaligen SEPA-Lastschrift verfällt das SEPA-Lastschriftmandat.

• Das personalisierte SEPA-Lastschriftmandat wird durch Unterschrift des Zahlungspflichtigen bestätigt.

Ändert sich die Identität des Zahlungspflichtigen, ist diese Grundlage für das Mandat nicht mehr

gegeben.

- Ein SEPA-Lastschriftmandat kann nicht vordatiert werden. Solche Mandate sind (zumindest zu dem vordatierten Zeitraum) ungültig.
- Wechsel der Bankverbindung: Ändert sich die IBAN des Zahlungspflichtigen, wird für die neue Bankverbindung ein neues Mandat erforderlich.
- Annulliertes Mandat: Hat der Lastschriftempfänger das Mandat annulliert, wird das Mandat ungültig und von der Bank nicht mehr ausgeführt.
- Verstorbener Schuldner oder geschlossenes Konto: Das Konto des Zahlungspflichtigen wird für Lastschriften deaktiviert.
- Die Gläubiger-Identifikationsnummer kennzeichnet grundsätzlich den formell Einziehenden, jedoch nicht zwingend den materiell Berechtigten. Im Mandat ist die Gläubiger-ID des Unternehmens bzw. der Person anzugeben,
  - 1. zu dessen/deren Gunsten das Mandat ausgestellt wird und
  - 2. das/die im Datensatz als Lastschriftgläubiger erscheint und
  - 3. auf dessen/deren Namen das Konto lautet, über das der Lastschrifteinzug abgewickelt wird.
- Ändert sich die Gläubigerldentifikationsnummer eines Lastschriftempfängers, gelten die mit der alten Gläubiger-ID verknüpften Mandate nicht für die neue Gläubiger-ID.

Änderungen der IBAN führen seitens iX-Haus zu einer Unterbrechung des damit verbundenen Mandats. Weitere Änderungen können bankseitig zur Ablehnung von Laschrifteinreichungen führen.

#### Letzte Restantennummer ändern

Diese Funktion nutzen Sie i. d. R. dann, wenn die letzte Restantennummer erreicht ist und Sie einen alten Restanten durch Umnummerierung eine andere Personennummer außerhalb der Restantenkette zuordnen wollen. Z. B. aus 0017-9 9179. Restanten-Nummern, welche innerhalb einer Restantenkette nicht die höchste Restantennummer hinter dem - in der Personennummer tragen, dürfen nicht geändert werden! In solchen Fällen lösen Sie eine Restantenkette ggf. 'von hinten' auf, indem Sie jeweils den letzten Restanten ändern.

- 1. Wählen Sie aus einer Restantennkette den letzten Restanten aus. Die Personennummer der aktuell Restanten wird angezeigt.
- 2. Geben Sie die neue Personennumer im Feld Pers.-Nummer neu ein und bestätigen Sie mit OK.
- 3. Die mit der Personennummer gekoppelten Daten werden bei der Umstellung auf die neue Nummer angepasst, z. B. die Personenkonten oder die mit der Person verbundenen Vertragsdaten. Ein Protokoll Protokoll: Personennummer ändern informiert Sie über die geprüften Bereiche und Anpassungen, die Startzeit und den Benutzer, der die Änderung initiiert hat. Das Register Personen in der Navigationsleiste wird beim nächsten Modulaufruf aktualisiert. Sie können es nach einer Personennummeränderung auch manuell aktualisieren (F5).

Wollen Sie mehrere Restanten aus einer Kette zu einer neuen Personennummer umlagern, gehen Sie schrittweise vor.

Beispiel: Die drei letzten Restanten von Personennummer 0017 sollen nach 9179 umgelagert werden:

- 1. letzte Restantennummer ändern: 0017-9 → 9999
- 2. letzte Restantennummer ändern: 0017-8 → 9998
- 3. letzte Restantennummer ändern: 0017-7  $\rightarrow$  9179
- 4. Personennummer ändern: 9998 → 9179-1

## Multimediale Daten

Zu Personen können Sie über die Schaltfläche Multimedia externe Daten verwalten. Dies können beispielsweise Fotos, Tondokumente, Videos oder Texte sein.

Eine genaue Beschreibung zu dieser Funktion finden Sie im Abschnitt der Objektauswahl unter Multimediale Daten im Abschnitt Objekte organisieren.

## Mahnrelevante Bemerkung zu einer Person eingeben

Zum Erfassen oder Ändern einer mahnrelevanten bemerkung gehen Sie bitte wie folgt vor:

- 1. Wählen Sie das gewünschte Objekt.
- 2. Rufen Sie die Suchabfrage mit einem Mausklick auf den Datensatz Suchen-Schalter (Fernglas) aus der Kommandoleiste auf.
- 3. Geben Sie die gewünschte Personennummer im Feld Suche nach Personennr. an und bestätigen Sie diese Auswahl.
- 4. Öffnen Sie die Maskenseite Notizen durch Mausklick auf das dazugehörige Register.
- 5. Geben Sie die mahnrelevante Bemerkung ein. Diese kann im Mahnwesen genutzt verwendet werden.

## Notiz 1 bis 3 zu einer Person eingeben

Zum Erfassen oder Ändern von Notizen gehen Sie bitte wie folgt vor:

- 1. Wählen Sie das gewünschte Objekt.
- 2. Rufen Sie die Suchabfrage mit einem Mausklick auf den Datensatz Suchen-Schalter (Fernglas) aus der Kommandoleiste auf.
- 3. Geben Sie die gewünschte Personennummer im Feld Suche nach Personennr. an und bestätigen Sie diese Auswahl.
- 4. Öffnen Sie die Maskenseite Notizen durch Mausklick auf das dazugehörige Register.
- 5. Geben Sie die gewünschten Daten ein. Die Inhalte der drei Notizfelder können datentechnisch ausgewertet oder bei der Schriftguterstellung verwendet werden.

#### Personen neu anlegen

Der zur Anlage der Person auszuwählende Persontyp muss im Vorfeld definiert worden sein!

- 1. Wählen Sie das gewünschte Objekt.
- 2. Wählen Sie das Symbol Neuen Datensatz anlegen oder drücken Sie die Tastenkombination Strg + N.

- 3. Die Maskenseite Übersicht wird automatisch aktiviert. Ist die Datenerfassung via Partnerverwaltung aktiviert, öffnet sich der Dialog von iX-Person
- 4. Geben Sie die gewünschten Daten ein.
- 5. Speichern Sie die Daten mit der Speichern-Schaltfläche oder mit der Tastenkombination Strg + S.
- 6. Abhängige Daten in Form von Personenkonten werden automatisch anhand des gewählten Personentyps angelegt.

#### Personenkonten erzeugen

In neueren Programmversionen ist der ehemalige Menüpunkt Abhängige Daten erzeugen reduziert auf die Funktion Personenkonten erzeugen. Alle erforderlichen Vorgaben werden hier schon über die Definition von Sollarten und Personentypen im Modul Sollarten abgerufen. Der Personentyp der Person ist somit der einzige Parameter, den Sie hierzu im Personenstamm vorgeben. Bei Neuanlage einer Person müssen Sie der Person einen Personentyp zuordnen. In Abhängigkeit der Definition der Personentypen im Modul Sollarten und ggf. des Objekttyps des Objekts, in welchem Sie die Person anlegen, stehen Ihnen hierzu bestimmte Personentypen zur Verfügung. Jedem Personentyp sind einzelne Sollarten zugeordnet und aufgrund deren Definition werden Personenkonten auotmatisch angelegt. Sie können mit Personenkonto erzeugen prüfen, ob alle Personenkonten angelegt sind. Fehlende Personenkonten werden hierbei erzeugt. Sie erhalten ein Protokoll mit einer Übersicht über die Personenkonten der Person als Vorschau und können dieses bei Bedarf auch ausdrucken.

Sie können mit dieser Funktion die Personenkonten auch zu einen späteren Zeitpunkt erneut erzeugen oder ergänzen, wenn sich die Definition des Personentyps durch Erweiterungen verändert haben sollte bzw. Altdaten wegen fehlender Konten aktualisiert werden müssen (i. d. R. betrifft dies nur ziemlich alte Personenstammdaten aus einem Zeitraum, wo Personenkonten noch nicht automatisch generiert wurden).

#### Personendaten ändern

- 1. Wählen Sie das gewünschte Objekt.
- 2. Rufen Sie die Suchabfrage mit einem Mausklick auf die Schaltfläche Datensatz Suchen (Fernglas) aus der Kommandoleiste auf.
- 3. Geben Sie die gewünschte Personennummer im Feld Suche nach Personennr. an und bestätigen Sie diese Auswahl.
- Modifizieren Sie die Daten wie gewünscht. Der Personentyp kann nur unter bestimmten Voraussetzungen über das Kommandoleistenmenü Personentyp ändern geändert werden.
- 5. Speichern Sie Ihre Änderungen durch die Tastenkombination Strg + S oder Klick auf die Speichern-Schaltfläche in der Kommandoleiste.

#### Personentyp ändern

Das Ändern des Personentyps geschieht in der Regel in der Einrichtungsphase, solange eine Person noch nicht vertraglich gebunden und/oder Personenkonten dieser Person noch nicht bebucht sind. In diesem Fall ist eine Änderung des Personentyps möglich. Sobald abhängige Daten vorliegen, wird eine Änderung des Personentyps unterbunden. In diesen Fällen müssen zuerst die Abhängigkeiten beseitigt werden (Vertragssoll löschen, Sollvereinbarung(en) löschen, ...).

- 1. Wählen Sie das gewünschte Objekt.
- 2. Rufen Sie die Suchabfrage mit einem Mausklick auf die Datensatz Suchen-Schaltfläche (Fernglas) aus der Kommandoleiste auf.
- 3. Geben Sie die gewünschte Personennummer im Feld Suche nach Personennr. an und bestätigen Sie diese Auswahl.
- 4. Rufen Sie über das Kommandoleistenmenü Personentyp ändern auf.
- 5. Wählen Sie den Personentyp neu aus. F2 öffnet eine Auswahl.
- 6. Bestätigen Sie Ihre Auswahl des neuen Personentyps mit OK.

Es wird nun geprüft. ob die Änderung zulässig ist. Ein Protokoll dokumentiert die Änderung mit Zeitstempel, Benutzer, Version Person, Personentyp aktuell und Personentyp neu. Wenn Gründe vorliegen, welche die Änderung verhindern, werden diese im Protokoll benannt und der Personentyp wird nicht geändert. Mögliche Ursachen sind: Bebuchte Konten, Verträge mit Sollvereinbarungen zu den alten, zu verwerfenden Sollarten/Konten.

#### Personennummer ändern

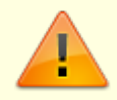

Restanten-Nummern, welche innerhalb einer Restantenkette nicht die höchste Restantennummer hinter dem - in der Personennummer tragen, können nicht geändert werden (s. auch Letzte Restantennummer ändern).

- 1. Wählen Sie die zu ändernde Personennummer aus.
- 2. Wählen Sie im Menü der Kommandoleiste Personennummer ändern.
- 3. Die Personennummer der aktuell ausgewählten Person wird im gleichnamigen Dialog angezeigt.
- Geben Sie die neue Personennumer im Feld Pers.-Nummer neu ein und bestätigen Sie mit OK. Die mit der Personennummer gekoppelten Daten werden bei der Umstellung auf die neue Nummer angepasst, z. B. die Personenkonten oder die mit der Person verbundenen Vertragsdaten.
- 5. Ein Protokoll Protokoll: Personennummer ändern informiert Sie über die geprüften Bereiche und Anpassungen, die Startzeit und den Benutzer, der die Änderung initiiert hat.
- 6. Das Register Personen in der Navigationsleiste wird beim nächsten Modulaufruf aktualisiert. Sie können es nach einer Personennummeränderung auch manuell aktualisieren (F5).

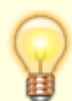

Haben Sie eine Personennummer versehentlich auf eine Restantennummer geändert, z. B. 0001 auf 0091-1, ist eine weitere Änderung dieser Nummer nicht direkt möglich. Um eine solche Restanten-Personennummer, z. B. 0091-1 wieder ändern zu können, nutzen Sie die Funktion Storno 1. Restant. So wird aus der Nummer 0091-1 die Nummer 0091. Diese Nummer sollte daher zuvor nicht existieren oder ohne weitere Daten mit Suchbegriff \*NV\* vorbelegt sein.

#### Person löschen

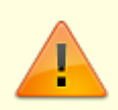

Das Löschen einer Person ist nur möglich, wenn keine bebuchten Konten mehr zu dieser Person existieren.

Es wird dabei das Buchwerk der letzten 10 Jahre geprüft. Das Löschen von Konten wiederum ist nur möglich, wenn keine Buchungen mehr zu diesem Konto vorhanden sind.

- 1. Wählen Sie das gewünschte Objekt.
- 2. Rufen Sie die Suchabfrage mit einem Mausklick auf die Datensatz Suchen-Schaltfläche (Fernglas) aus der Kommandoleiste auf.
- 3. Geben Sie die gewünschte Personennummer im Feld Suche nach Personennr. an und bestätigen Sie diese Auswahl.
- 4. Wählen Sie die Funktion Menü.
- 5. Wählen Sie die Funktion Person löschen.
- Bestätigen Sie die Sicherheitsabfrage.
   Die Daten werden daraufhin endgültig gelöscht.

#### Personen suchen

Um im aktuellen Objekt eine bestimmte Person zu suchen, haben Sie mehrere Möglichkeiten.

a) Betätigen Sie die Kommandoleiste Die Schaltfläche Übersicht. Sie können nun in der Personenauswahlmaske in der Spalte Bezeichnung nach Namen oder in der Spalte Nr. nach der Personennummer suchen.

b) Oder Sie verwenden in der Kommandoleiste die Schaltfläche Datensatz suchen (Fernglas) bzw. drücken Sie eine Taste, wenn ein Registertitel angewählt ist. In beiden Fällen öffnen Sie die Schnell-Navigation. Das erste Zeichen steuert die Suchvariante:

- Ziffer: Suche nach gleichlautender Objekt+Personennummer
- Asterix: Suche nach gleichlautender Kombination aus Objekt+Suchbegriff (mit vorangestelltem \*-Zeichen)
- Doppelpunkt: Suche nach Kontonummer (mit vorangestelltem Doppelpunkt, also :Kontonummer bzw. :IBAN)
- Hash-Zeichen: Suche nach gleichlautendem Eintrag im Hinweisfeld 1 (mit vorangestelltem #-Zeichen)

c) Als dritte Suchfunktion verwenden Sie der Kommandoleist die Schaltfläche Suche und geben dort die gewünschten Parameter ein, mit derer Hilfe Sie die Personen auffinden könnten. Sie erhalten zur Suchabfrage eine umfangreiche Eingabemaske, deren einzelne Suchoperationen logisch mit und verknüpft sind. Sie können über folgende Daten aus den Personenstammfeldern eine Suche erstellen: Personennummer, Suchbegriff, Name (beide Namensfelder), Straße, PLZ/Ort, Hinweisfeld 1 sowie der Kontonummer der Bankverbindung der Person. Zudem haben Sie die Wahl ob Sie nur im aktuell eingestellten Objekt suchen oder den globalen Personenstamm durchsuchen möchten. Sie können pro Suchmerkmal entscheiden, in welchem logischen Verhältnis Ihr Suchbegriff zu den Personendaten ausgewertet werden soll. Der Suchbegriff unterscheidet bei Buchstaben nicht zwischen Groß- und Kleinbuchstaben. Die Suche nach Max ergibt die gleichenTreffer wie die Suche nach max.

| Operator      | Ergebnisse                                                              |
|---------------|-------------------------------------------------------------------------|
| Beginnt mit   | Treffer im Suchergebnis beginnen mit der gleichen Zeichenfolge.         |
| Enthält       | Treffer im Suchergebnis enthalten an beliebiger Stelle den Suchbegriff. |
| Endet mit     | Treffer im Suchergebnis enden mit der gleichen Zeichenfolge.            |
| Enthält nicht | Negativer Umkehrschluss, Treffer enthalten den Suchbegriff nicht.       |

In der Tabelle Suchergebnis, werden nach der Suche die entsprechenden Personen angezeigt, deren Daten Ihrer Suchvorgabe(n insgesamt) entsprechen.

Durch Klick auf ein Suchergebnis wird der gewählte Datensatz im Übersichtsfenster angezeigt. Es wird jedoch nicht in das Objekt und auf die Person gewechselt!

Sie bleiben während Ihrer Suche im eingestellten Objekt, auch wenn das Suchergebnis aus einem anderen Objekt angezeigt wird. Daher ändern sich die im oberen Bereich angezeigten Objekt- und Personendaten nicht. Sie können so zwischen den einzelnen Suchergebnissen durch Doppelklick auf die Suchergebnisse blättern.

> Eine Person wird ggf. nicht aufgeführt, wenn Sie über die Altdateneinstellung die Anzeige von Alt-Personen unterdrücken (rechts unten im Fenster erkennbar an dem Status P-). Wann eine Person als Alt-Person betrachtet wird, hängt von den verwendeten Einstellungen ab, i. d. R. nach mehr als 12 Monaten nach Vertragsende. Die Altdatenkennung wird im Adressstamm nicht eingesetzt. Hier sind somit Personen sichtbar, welche im Personenstamm via Altdaten ausgeblendet sind.

#### Ratenvereinbarung anlegen

Siehe Minidoku: doku\_ratenvereinbarung.pdf

#### Sonstige Personendaten pflegen

Im Register Sonstiges werden diverse Einzelinformationen zur Person gespeichert, welche in den anderen Registern thematisch nicht sinnvoll positioniert wären. Eine Beschreibung der verfügbaren Eingabefelder in diesem Register finden Sie hier

- 1. Wählen Sie das gewünschte Objekt.
- 2. Rufen Sie die Suchabfrage mit einem Mausklick auf den Datensatz Suchen-Schalter (Fernglas) aus der Kommandoleiste auf.
- 3. Geben Sie die gewünschte Personennummer im Feld Suche nach Personennr. an und bestätigen Sie diese Auswahl.
- Alternativ hierzu öffnet ein Tastendruck die Auswahlbox der Schnell-Navigation, wenn Sie in auf einem aktiven Titel eines Registers stehen. Hier können Sie die gewünschte Person durch Eingabe von Objekt+Personennummer,

\*Objekt+Suchbegriff, :Kontonummer/IBAN oder #Hinweis 1 suchen.

- 5. Öffnen Sie die Maskenseite Sonstiges durch Mausklick auf den dazugehörigen Karteireiter.
- 6. Bearbeiten Sie die benötigten Datenfelder.
- 7. Speichern Sie die Änderungen mit Strg + S oder Klick auf Änderungen speichern in der Kommandoleiste.

## Storno 1. Restant

Mit der Funktion Storno 1. Restant wird aus der ersten Restantennummer (z. B. 0091-1) die Startnummer ohne Restanten-Suffix (z. B. 0091). Ein Datensatz der Person mit dieser Startnummer sollte daher nicht existieren oder ohne weitere Daten nur mit dem Suchbegriff \*NV\* vorbelegt sein. Sind abhängige Daten vorhanden oder der Suchbegriff nicht auf \*NV\* stehen, muss dieser Zustand erst durch Änderungen eingerichtet werden, bevor Storno 1. Restant ausgeführt werden kann.

- 1. Wählen Sie die Person mit der ersten Restantennummer aus.
- 2. Wählen Sie aus dem Menü der Kommandoleiste die Funktion Storno 1. Restant.
- 3. Bestätigen Sie die Sicherheitsabfrage.
- 4. Die Restantenkette wird in den Status vor der letzten Restantenbildung zurückversetzt.

#### Termine zu einer Person pflegen

Zu jeder in iX-Haus hinterlegten Person können beliebig viele Termine hinterlegt werden. Beachten sie, dass in iX-Haus plus weitere Termine gepflegt werden können. Ggf. ist es für eine bessere Terminkontrolle sinnvoll, Termine nur hierüber zu pflegen. Ein Consultant der CREM SOLUTIONS kann Sie bei der Planung solcher Workflows unterstützen.

Diese Termine können anschließend nach verschiedenen Kriterien sortiert ausgewertet und als Wiedervorlage verwendet werden.

#### Termin zu einer Person anlegen

- 1. Wählen Sie das gewünschte Objekt.
- 2. Rufen Sie die Suchabfrage mit einem Mausklick auf den Datensatz Suchen-Schalter (Fernglas) aus der Kommandoleiste auf.
- 3. Geben Sie die gewünschte Personennummer im Feld Suche nach Personennr. an und bestätigen Sie diese Auswahl.
- 4. Klicken Sie in der Kommandoleiste auf Termine.
- 5. Um einen neuen Termin einzugeben, klicken Sie mit der rechten Maustaste in das Fenster. Wählen Sie Neu.
- 6. Geben Sie die gewünschten Daten ein. Es stehen Ihnen drei Felder zur Verfügung:
  - Datum des Termins
  - Attribut
  - Information
- 7. Um den Termin in die Terminliste zu übernehmen, klicken Sie auf OK.
- 8. Schließen Sie die Terminübersicht und speichern Sie die Termine, indem Sie nochmals OK wählen.

#### Die Bedeutung der einzelnen Felder ist nachfolgend erläutert.

| Termin      | Datum<br>Personenbezogener Termin - Geben Sie das Datum des Termins über die Combobox<br>ein.                                                                                                    |
|-------------|----------------------------------------------------------------------------------------------------|
| Attribut    | Attribut zu personenbezogenem Termin<br>F2 oder Mausklick auf den Schalter neben dem Auswahlfeld öffnet ein<br>Auswahlfenster möglicher Attribute.<br>Neue Attribute können Sie im Auswahlfenster über das Kontextmenü der rechten<br>Maustaste erzeugen.<br>Beispiele für Attribute:<br>Wartungstermine<br>Vertragsabschluss<br>Kontakte |
| Information | Beliebige Information zum personenbezogenen Termin                                                                                                    |

#### Attribute zu personenbezogenen Terminen anlegen

- 1. Wählen Sie das gewünschte Objekt.
- 2. Rufen Sie die Suchabfrage mit einem Mausklick auf den Datensatz Suchen -Schalter (Fernglas) aus der Kommandoleiste auf.
- 3. Geben Sie die gewünschte Personennummer im Feld Suche nach Personennr. an und bestätigen Sie diese Auswahl.
- 4. Klicken Sie in der Kommandoleiste auf Termine.
- 5. Klicken Sie mit der Maus in das zweite Feld im Eingabefenster Termine und betätigen Sie F2 oder klicken Sie den Schalter neben dem Feld an. Es öffnet sich das Fenster Auswahl Terminattribute.
- 6. Durch den Klick der rechten Maustaste in dieses Fenster öffnet sich ein kleines Bearbeitungsfenster. Zur Neueingabe eines Attributs wählen Sie Neu.
- 7. Geben Sie ein Attribut ein und bestätigen Sie mit OK. Das Attribut wird in die Auswahl aufgenommen.

Um Attribute umzubenennen, markieren Sie das Attribut mit rechtem Mausklick. Das Attribut kann jetzt umbenannt werden. Zum Löschen eines Attributes klicken Sie mit der rechten Maustaste auf ein Attribut und wählen Sie im Kontextmenü Löschen. Ändern oder Löschen von bereits vorhandenen Attributen hat auch Auswirkung auf schon eingetragene Stammdaten (außer mit [FIX] gekennzeichnete Systemattribute).

## Termine zu einer Person einsehen

- 1. Wählen Sie das gewünschte Objekt.
- 2. Rufen Sie die Suchabfrage mit einem Mausklick auf den Datensatz Suchen -Schalter (Fernglas) aus der Kommandoleiste auf.
- 3. Geben Sie die gewünschte Personennummer im Feld Suche nach Personennr. an und bestätigen Sie diese Auswahl.
- 4. Wählen Sie die Funktion Termine in der Kommandoleiste.

Die Termine werden Ihnen in einer Übersicht angezeigt.

## Termin zu einer Person ändern

1. Wählen Sie das gewünschte Objekt.

- 2. Rufen Sie die Suchabfrage mit einem Mausklick auf den Datensatz Suchen -Schalter (Fernglas) aus der Kommandoleiste auf.
- 3. Geben Sie die gewünschte Personennummer im Feld Suche nach Personennr. an und bestätigen Sie diese Auswahl.
- 4. Wählen Sie die Funktion Termine in der Kommandoleiste.
- 5. Wählen Sie die gewünschte Zeile aus, klicken Sie auf die rechte Maustaste und wählen Sie Ändern.
- 6. Modifizieren Sie die Daten wie gewünscht.
- 7. Klicken Sie auf OK, um Sie Ihre Änderungen zu speichern.

#### Termin zu einer Person löschen

- 1. Wählen Sie das gewünschte Objekt.
- 2. Rufen Sie die Suchabfrage mit einem Mausklick auf den Datensatz Suchen -Schalter (Fernglas) aus der Kommandoleiste auf.
- 3. Geben Sie die gewünschte Personennummer im Feld Suche nach Personennr. an und bestätigen Sie diese Auswahl.
- 4. Wählen Sie die Funktion Termine in der Kommandoleiste.
- 5. Wählen Sie die gewünschte Zeile aus, klicken Sie auf die rechte Maustaste und wählen Sie Löschen.

Löschungen sollten grundsätzlich nur bei einer Fehleingabe vorgenommen werden. iX-Haus verwaltet viele Daten dynamisch (zeitbezogen) und greift daher bei der Analyse zeitlicher Entwicklungen auch auf Daten aus der Vergangenheit zurück.

## Verträge im Personenstamm bearbeiten

Verträge mit individuellen Laufzeiten werden in den Stammdaten unter Flächenmanagement, Vertragsmanagement mit zeitlichem Bezug zwischen einer Person und einer Fläche gepflegt.

Mit der Funktion Vertragswechsel im Menü des Personenstamms können Sie auf einfache Weise das Ende eines Mietverhältnisses mit gleichzeitigem Beginn eines neuen Mietverhältnisses durchführen. Der neuen Person können Sie wahlweise einen zuvor angelegten Musterkontenrahmen oder den Kontenrahmen des Vormieters zuweisen. Die Vertragswechsel-Funktionen basieren auf schon existenten Verknüpfungen einer Person zu mindestens einer Fläche.

Diese Funktion wird standardmäßig nur für Objekte eingesetzt, bei denen jeder Person nur eine Fläche zugeordnet ist (evtl. zuzüglich Garage/Stellplatz), wobei alle Verträge der Person die gleiche Laufzeit haben. Beim Vertragswechsel geht diese Fläche auf einen neuen Mieter über. Beim Vertragswechsel übernimmt der Nachmieter die alte Personennummer seines Vormieters.

Der Vormieter (Restant) erhält eine neue Personennummer, seine Stammdaten und Kontenzuordnungen werden entsprechend angepasst. Falls Sie vom Restanten noch Zahlungen erwarten, teilen Sie ihm zur Sicherheit seine neue Personennummer mit, falls die Personennummer bei der Zuordnung von Zahlungen relevant sein sollte.

In Verträgen wird das Kündigungsausschlussdatum aus der Vertragsvorerfassung ausgegeben und sowohl beim Beenden von Verträgen als auch bei Vertragswechseln berücksichtigt.

## Vertragswechsel

Zur Anlage eines neuen Mieters mit gleichzeitiger Beendigung des Vormietverhältnisses gehen Sie wie folgt vor:

- 1. Wählen Sie das gewünschte Objekt.
- 2. Rufen Sie die Suchabfrage mit einem Mausklick auf den Datensatz Suchen-Schalter (Fernglas) aus der Kommandoleiste auf.
- 3. Geben Sie die gewünschte Personennummer im Feld Suche nach Personennr. an und bestätigen Sie diese Auswahl.
- 4. Bestätigen Sie Menü in der Kommandoleiste.
- 5. Bestätigen Sie Vertragswechsel.
- 6. Bestätigen Sie ein weiteres Mal Vertragswechsel.
- 7. Sie können die Personennummerierung der Person beibehalten und somit eine automatische Restantennummer erzeugen. Aus der Nummer nnn wird dann nnn-1 (1. Restant). Ggf. schon existente Restanten werden entsprechend um 1 umnummeriert (Beispiel: Gibt es für die Personennummer nnn schon zwei Restanten, nnn-2 und nnn-1, werden diese zu nnn-3 und nnn-2. Mit der Option kein Restant können Sie unter Personennr. neu eine neue Personennummer frei definieren. Diese neue Personennummer darf zu diesem Zeitpunkt im Objekt noch nicht eingesetzt sein. Beachten Sie bei der Organisation Ihrer Personennummerierung die maximale Anzahl, welche durch die Länge der Personennummer eingeschränkt ist. Eine fünfstellige Personennummer lässt für die Verwaltung eines dreistelligen Personenenkreises (001-999) pro Person neun Restanten zu: nnn, nnn-1, nnn-2, ..., nnn-9. Haben sie versehentlich ohne Option kein Restant eine Personennummer mit einer Restantennummerierung generiert, können Sie auf dieser Restanten-Person stehend mit der Kommandoleistenmenü-Funktion Storno 1. Restant diesen Prozess des Vertragswechsels rückgängig machen. Anschließend sollten Sie auf der ursprünglichen Person stehend mit Vertragswechsel dann den Vertragswechsel mit der Option kein Restant vornehmen und hierbei die gewünschte Personennummer selbst vorgeben.

Der Vertragsbeginn gilt für die übernommenen Verträge mit der neuen Person.

- 8. Wenn Sie die Option Konten übernehmen nutzen, können Sie mit Sollbeträge übernehmen auch die aktuell gültigen Sollbeträge dieser Verträge auf Wunsch übernehmen. Die neue Kontenwährung wird i. d. R. nur zur Information angezeigt (s. auch Mehrwährungsfähigkeit).
- 9. Im Grid Verträge auswählen können Sie mit der rechten Maustaste einzelne Verträge aus der Auswahl entfernen bzw. Auswählen. Alternativ ändern Sie den Status per Doppelklick. Die ausgewählten Verträge werden mit einem grünen Haken angezeigt. Nicht ausgewählte Verträge werden mit einem roten X angezeigt. Beim Öffnen des Vertragswechsels werden per Default alle Verträge einer Person ausgewählt.
- Geben Sie die gewünschten Daten ein und bestätigen Sie mit OK. Anschließend wird der Vertragswechsel durchgeführt. Nach einer Fortschrittsanzeige öffnet sich das Fenster Protokoll. Sie haben jetzt die Möglichkeit, ein Protokoll über den Vertragswechsel bzw. die Duplizierung der Personenkonten zu erstellen. Eventuelle Fehler bzw. Warnungen werden angezeigt.
- 11. Bestätigen Sie Vorschau für eine Bildschirmansicht oder Drucken, um auf den von Ihnen ausgewählten Drucker zu drucken.

#### Die Bedeutung der einzelnen Felder ist nachfolgend erläutert.

| Feld               | Beschreibung                                                                                                    |
|--------------------|----------------------------------------------------------------------------------------------------|
| PersNummer alt     | PersonennummerNummer der Person, deren Mietverhältnis beendet wird.<br>Gleichzeitig Nummer der neu anzulegenden Person, wenn die Option kein<br>Restant nicht verwendet wird.                                                                                                    |
|                    | Die Personennummer können Sie in dieser Maske nicht mehr verändern.<br>Sollte hier eine falsche Nummer angezeigt werden, verlassen Sie die Maske<br>mit Esc und stellen in der Stammblatt-Anzeige die korrekte Person ein.                                                                                                    |
| kein Restant       | Checkbox<br>[ ] Kein Restant Die Personennummer des alten Mieters automatisch<br>mit -1 zu einer Restanten-Nummern geändert. Schon existierende<br>Restanten werden entsprechend um eine Ziffer aufsteigend umnummeriert.<br>[X] Kein Restant Die Personennummer des alten Mieters nicht<br>automatisch zu einer neuen Personennummer als 1. Restant umgestellt,<br>sondern muss manuell vergeben werden (s. PersNummer neu). |
| PersNummer neu     | Vorschlag für Änderung der Personennummer des alten Mieters. Die<br>Nummer wird als erster Restant automatisch vergeben - vorhandene<br>Restanten werden entsprechend verschoben).<br>Falls die Option kein, Bestant verwendet wird, können Sie selber eine                                                                                                    |
|                    | noch nicht verwendete Personennummer angeben, auf die die alte<br>Personennummer umgeändert werden soll.                                                                                                    |
| Vertragsbeginn     | Datum des Vertragswechsels, F2 oder die Schaltfläche neben dem Feld<br>öffnet einen Kalender.<br>Zu diesem Datum wird ein neues Mietverhältnis angelegt. Hierzu sind S-<br>Rechte orferderlich. Das bestebende Mietverhältnis endet einen Tag verber.                                                                                                    |
|                    | Vorgeschlagen wird das Tagesdatum.                                                                                                    |
| Konten übernehmen  | Checkbox<br>[ ] Wenn Konten übernehmen nicht markiertist, werden keine Konten<br>des Vormieters übernommen. der neue Mieter erhält nur die Konten It.<br>Vorgabe durch den Personentyp (s. Sollarten, Personentyp).<br>[X] Wenn Konten übernehmen markiertist, werden beim<br>Vertragswechsel alle Unterkonten des Vormieters für die neue Person<br>übernommen.                                                              |
| Neue Kontenwährung | Kontenwährung der neuen Person.<br>Die Auswahl erfolgt mit F2 bzw. mittels der Schaltfläche neben dem Feld.                                                                                                    |

Am Beispiel der Personennummer 007 ist der Ablauf der Vertragswechsel-Funktion (ohne die Option kein Restant) dargestellt:

- Evtl. bereits vorhandene Restanten werden eine Stufe höher gesetzt (... 007-2 nach 007-3, 007-1 nach 007-2).
- Der Hauptmieter wird zum 1. Restanten (007 nach 007 1).
- Als Vertragsende des Mieters wird der Tag vor dem angegebenen Datum eingetragen.
- Zu der Personennummer 007 wird ein neuer Mieter angelegt.
   Dieser erhält den Namen \*NV\* (nicht vermietet) und wird dem Vertrag zugeordnet.
- Sofern markiert, werden dem neuen Mieter alle Unterkonten mit den zugehörigen Buchungsschlüsseln zugeordnet und die Sollbeträge eingetragen.
- Die Umlageschlüssel des Vorgängers werden dem neuen Mieter zugeordnet. Bei jahresanteiligen Schlüsseln wird auch der Umlagewert übernommen (z. B. m<sup>2</sup> Wohnfläche). Die Bezeichnung \*NV\* ist zwingend notwendig, damit iX-Haus einen Leerstand erkennt und z. B. Leerstandsbuchungen korrekt ausführen kann. Überschreiben Sie daher für Leerstände nicht den Eintrag \*NV\* im Personenstammblatt!

Sofern die Mieteinheit nicht leer steht, bestätigen Sie im Anschluss an den Vertragswechsel die Funktion Stammblatt und ergänzen die Personendaten entsprechend.

## Vertrag beenden

Zur Beendigung eines Mietverhältnisses ohne Anlage eines neuen Hauptmieters gehen Sie wie folgt vor:

- 1. Stellen Sie den Hauptmieter ein, dessen Mietverhältnis Sie beenden wollen.
- 2. Bestätigen Sie Menü in der Kommandoleiste.
- 3. Bestätigen Sie Vertragswechsel.
- 4. Bestätigen Sie Vertrag beenden. Es öffnet sich das Fenster Vertragsende.
- 5. Tragen Sie in der Maske das Datum mittels des Kalenders ein, zu dem der Vertrag beendet werden soll und bestätigen Sie mit 0K.

Der Mieter erhält die Nummer des 1. Restanten. Die Personennummer wird mit Bindestrich und der Ziffer 1 ergänzt. Evtl. vorhandene weitere Restanten werden eine Stufe höher gesetzt. Ein Protokoll informiert Sie über die hiermit ggf. verbundenen Datenanpassungen. Beispiel für eine Person 004 mit schon vorhandenem Restanten:

 $004 - 1 \Rightarrow 004 - 2$  $004 \Rightarrow 004 - 1$ 

Das Restanten-Modell basiert auf der Idee einer 1:1 Flächenbelegung, wonach Sie anhand der Flächennummer einen aktuellen Mieter mit jeweils gleichbleibender Nummer referenzierend zur Vertragsfläche pflegen. Restanten können anhand des Bindestrichs in der Personennummer sofort erkannt werden.

Für die Verwaltung von Leerständen ist die Restanten-Logik nicht zwingend erforderlich, da iX-Haus Leerstände auch als Zustand einer Fläche ohne vertraglich definierte Belegung erkannt werden. Sollte sich ein Restant an Sie wenden, beachten Sie, dass dieser während seiner Vertragsbindung Dokumente mit einer Personen bzw. Wohneinheitennummer ohne Bindestrich erhalten hat und bei einer neuerlichen Korrespondenz nach Vertragswechsel eine entsprechend abweichende Personennummer oder Wohneinheitennummer aufweisen wird, wenn Sie das Restantenmodell mit Anpassung der Personennummer nutzen.

Soll die Personennummer beibehalten werden, müssen Sie die Option kein Restant aktivieren!

Nach Beendigung des Vertrages existiert zu der Mieternummer kein Hauptmieter mehr.

Wenn eine Wohnung nach einer Vertragsbeendigung leer steht, Sie aber hierzu eine Verknüpfung im Personenstamm aufbauen wollen (Leerstandsmieter), verwenden Sie nicht die Funktion Vertrag beenden, sondern die Funktion Vertragswechsel mit einem neuen Hauptmieter \*NV\*.

## Vertrag beginnen

Mit dieser Funktion kann ausgehend von einem 1. Restanten ein neues Mietverhältnis angelegt werden, sofern zu der Mieternummer kein Hauptmieter existiert.

- 1. Stellen Sie in der Stammblatt-Anzeige den 1. Restanten ein, zu dem Sie einen neuen Mieter anlegen wollen.
- 2. Bestätigen Sie Menü in der Kommandoleiste.
- 3. Bestätigen Sie Vertragswechsel.

- 4. Bestätigen Sie Vertrag beginnen. Es öffnet sich das Fenster Vertragsbeginn.
- 5. Tragen Sie das Datum ein, zu dem das neue Mietverhältnis beginnt und legen Sie ggf. die Neu-Kontowährung mittels der Auswahl fest.

Zu der Personennummer wird ein neuer Hauptmieter angelegt und ein Vertrag generiert. Die Umlageschlüssel des Vorgängers werden dem neuen Mieter zugeordnet. Bei jahresanteiligen Schlüsseln wird auch der Umlagewert übernommen (z. B. qm Wohnfläche).

Stellen Sie im Anschluss in der Stammblattanzeige den neuen Mieter ein und ergänzen Sie die Daten im Stammblatt entsprechend. Zur Anlage von Personenkonten und Sollbeträgen für den neuen Mieter siehe Abschnitt Personenkonto und Sollbeträge anlegen.

## Vertragswechsel stornieren

Sie können einen ausgeführten Vertragswechsel wieder rückgängig machen, falls dieser doch nicht eingetreten ist oder Sie sich in der Person geirrt haben. Dazu dient die Funktion Storno 1. Restant, mit der die Wirkung der Funktion Vertragswechsel wieder zurückgesetzt wird.

Bevor Sie die Funktion Storno 1. Restant ausführen können, müssen Daten eines irrtümlich angelegten Hauptmieters gelöscht werden. Falls bereits Buchungen auf den Personenkonten des Mieters existieren, müssen diese vor dem Löschen entfernt werden. Der Suchbegriff eines existenten Hauptmieters sollte \*NV\* lauten.

- 1. Nach dem Löschen des Hauptmieters gehen Sie wie folgt vor:
- 2. Stellen Sie in der Stammblatt-Anzeige den 1. Restanten ein.
- 3. Bestätigen Sie Menü in der Kommandoleiste.
- Bestätigen Sie Storno 1. Restant.
   Sie erhalten eine Anzeige der alten Restantennummer und der neu zu erstellenden Hauptmieternummer der Person.
- 5. Bestätigen Sie mit OK.

Nach einer Sicherheitsabfrage wird der 1. Restant zum Hauptmieter, ein Vertragsende wird gelöscht und die Nummern evtl. vorhandener weiterer Restanten werden entsprechend korrigiert. Ein Hauptmieter mit Suchbegriff \*NV\* wird gelöscht.

#### Vorgabetexte zum Zahlungsverkehr anpassen

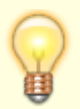

Eingaben sind im Register Zahlungsverkehr nur in den Feldern Vorgabetext zum Zahlungsverkehr und ggf. der vom System automatisch vergebenen Kundennummer möglich. Zur Eingabe von Kontostammdaten verwenden Sie bitte die Maske Übersicht.

- 1. Wählen Sie unter Stammdaten, Personenstamm die zu bearbeitende Person.
- 2. Wählen Sie das gewünschte Objekt.
- 3. Rufen Sie die Suchabfrage mit einem Mausklick auf den Datensatz Suchen-Schalter (Fernglas) aus der Kommandoleiste auf.
- 4. Geben Sie die gewünschte Personennummer im Feld Suche nach Personennr. an und bestätigen Sie diese Auswahl.
- 5. Öffnen Sie das Register Zahkungsverkehr durch Mausklick auf den dazugehörigen Karteireiter.

- 6. Geben Sie die gewünschten Daten im unteren Bereich Zahlungsverkehr ein.
- 7. Speichern Sie die Eingabe mit der Tastenkombination Strg + S oder Klick auf das Diskettensymbol in der Kommandoleiste (Änderungen speichern).

#### Wohnungskataster einsehen

Im Wohnungskataster sind die unterschiedlichen, in einem Objekt vorhandenen Wohnungstypen erfasst. Wohnungstypen werden im Wohnungsstamm angelegt. Die Wohnungstypen werden im Personenstamm den einzelnen Mietern zugeordnet. Die Daten eines Wohnungstyps können im Personenstamm eingesehen werden.

- Bestätigen Sie im Personenstamm Menü ⇒ Wohnungskataster.
   Eine Liste der im Objekt vorhandenen Wohnungstypen wird angezeigt.
- 2. Wählen Sie mit der Maus den Wohnungstyp aus, dessen Daten Sie einsehen möchten.
- 3. Bestätigen Sie den Wohnungstyp mit 0k.

#### Zweite Anschrift zu einer Person pflegen

Zugang: Stammdaten  $\Rightarrow$  Personenstamm  $\Rightarrow$  Register Anschrift

Sind in der zweiten Anschrift Daten hinterlegt, erfolgt der automatische Zugriff auf diese Adressdaten, es sei denn, das abfragende Modul bzw. der Platzhalter wird gezielt angewiesen, auf die Adresse 1 oder Adresse 2 zuzugreifen. Zum Beispiel im Listgenerator: PerA1Nam1 greift auf den Namen der Adresse 1, PerA2Nam1 greift auf den Namen der Adresse 2, PerNam1 nimmt automatisch den Namen aus Adresse 2, wenn dort Daten angelegt sind, ansonsten den Namen It. Adresse 1.

Diese Adressdaten sind im neuen Serienbrief (Texttyp SB <u>(Platzhalter Serienbrief</u>) im Vorlagenmanager) nur dann verfügbar, wenn die Systemeinstellung AktivierePerAdr1Adr2Kontaktplatzhalter aktiv ist!

- Daten der Anschrift 1 werden von der Maske Übersicht übernommen und können hier verändert werden.
- Die Änderungen der Anschrift 1 im Register Anschrift werden im Register Übersicht berücksichtigt.
- In der zweiten Anschrift ist die Hinterlegung einer individuellen Webadresse (s. Feld Homepage im Register Übersicht) nicht vorgesehen. Nutzen Sie alternativ die Multimedia-Funktion oder hinterlegen Sie solche Zusatzdaten als Notiz.

#### Zur Erfassung der 2. Anschrift gehen Sie bitte wie folgt vor:

- 1. Wählen Sie unter Stammdaten, Personenstamm die zu bearbeitende Person.
- 2. Wählen Sie das gewünschte Objekt.
- 3. Rufen Sie die Suchabfrage mit einem Mausklick auf den Datensatz Suchen-Schalter (Fernglas) aus der Kommandoleiste auf.
- 4. Geben Sie die gewünschte Personennummer im Feld Suche nach Personennr. an und

bestätigen Sie diese Auswahl.

- 5. Öffnen Sie das Register Anschrift durch Mausklick auf den dazugehörigen Karteireiter.
- 6. Geben Sie die gewünschten Daten ein.
- 7. Speichern Sie die Eingabe mit der Tastenkombination Strg + S oder Klick auf das Diskettensymbol in der Kommandoleiste (Änderungen speichern).

# Was brauche ich dazu?

Register, Dialoge und Funktionen im Modul Personenstamm

#### Kommandomenüleiste

In der Kommandomenüleiste finden Sie neben den standardisierten Bestandteilen wie Blättern zu nächstem oder vorherigem Datensatz, Suchen, Übersicht und Neuen Datensatz anlegen je nach Einrichtung weitere Schaltflächen, welche adminsitrativ entweder durch Scripting-Menü s. Scriptmenue-Editor oder durch Systemeinstellungen (im Abschnitt Mieterstammblatt ) eingestellt werden.

Der Schalter Menü in der Kommandoleiste bietet diverse Funktionen, welche sich auf die Daten im Personenstamm beziehen. Die Kommandoleiste kann über das Fenster-Menü oben im iX-Haus-Fensterrahmen ein- oder ausgeschaltet werden.

- Personennr. ändern
- Letzte Restantennr. ändern
- kompakte Vertragsanlage (s. Vertragwechsel)
- kompakte Kautionsanlage
- Vertragswechsel: Vertragswechsel, Vertrag beginnen, Vertrag beenden
- Ratenvereinbarung anlegen
- Vier-Augen-Prinzip: Gesamtübersicht anzeigen, Veränderungsblatt drucken, Veränderungsblatt anzeigen, Person freigeben
- Wohnungskataster
- Person löschen (s. Personen)
- Storno 1. Restant (s. Vertragswechsel stornieren)
- m<sup>2</sup>-Umlageschlüssel
- Personenkonten erzeugen
- Allg. Brief drucken

#### Listen und Auswertungen zu Personen

Die nachfolgend aufgeführten Listen dokumentieren die in der Personenverwaltung hinterlegten Daten: 1002 Personen incl. Sollbeträge 1003 Personendaten komplett 1005 Personen incl. Sollb. Summen 1006 Personen qm-Sollbeträge 1009 Personen incl. Sollbeträge A3 Etliche andere Listen oder Berichte nutzen Personendaten als Teilinformation.

## **Register 4-AP-Freigabe**

Ist das Vier-Augen-Prinzip aktiviert, kann in dem Register 4-AP-Freigabe die Anzeige und Freigabe von gesperrten Personendatensätzen erfolgen.

- Falls das Rücksetzen einer Datenänderung möglich ist, kann dies mit der Kontextmenüfunktion Änderungen rückgängig machen der rechten Maustaste ausgeführt werden.
- In der tabellarischen Übersicht können Sie per Suchbegriff und Schalter Suche nach bestimmten Datensätzen suchen.
- Der Feldlfilter schränkt die Datenmenge auf Datensätze ein, deren 4-AP-Merkmal durch Änderung im angegebenen Feld erfolgte.
- Nur Einträge mit Freigaberechten filtert die Anzeige auf jene Datensätze, die Sie als Anwender auf freigeben dürfen.

## **Register 4-AP-Historie**

Ist das Vier-Augen-Prinzip aktiviert, kann in dem Register 4-AP-Historie die Anzeige wieder freigegebenen Personendatensätzen erfolgen.

- Falls das Rücksetzen einer Datenänderung möglich ist, kann dies mit der Kontextmenüfunktion Änderungen rückgängig machen der rechten Maustaste ausgeführt werden.
- In der tabellarischen Übersicht können Sie per Suchbegriff und Schalter Suche nach bestimmten Datensätzen suchen.
- Der Feldlfilter schränkt die Datenmenge auf Datensätze ein, deren 4-AP-Merkmal durch Änderung im angegebenen Feld erfolgte.
- Nur Einträge mit Freigaberechten filtert die Anzeige auf jene Datensätze, die Sie als Anwender auf freigeben durften.

## **Register Anschrift**

Zugang: Stammdaten  $\Rightarrow$  Personenstamm  $\Rightarrow$  Register Anschrift

 Sind in der zweiten Anschrift Daten hinterlegt, erfolgt der automatische Zugriff auf diese Adressdaten, es sei denn, das abfragende Modul bzw. der Platzhalter wird gezielt angewiesen, auf die Adresse 1 oder Adresse 2 zuzugreifen. Zum Beispiel im Listgenerator: PerA1Nam1 greift auf den Namen der Adresse 1, PerA2Nam1 greift auf den Namen der Adresse 2, PerNam1 nimmt automatisch den Namen aus Adresse 2, wenn dort Daten angelegt sind, ansonsten den Namen It. Adresse 1. Diese Adressdaten sind im neuen Serienbrief (Texttyp SB (Platzhalter Serienbrief) im Vorlagenmanager) nur dann verfügbar, wenn die Systemeinstellung AktivierePerAdr1Adr2Kontaktplatzhalter aktiv ist!Daten der Anschrift 1 werden von der Maske Übersicht übernommen und können hier verändert werden.

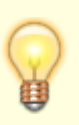

- Die Änderungen der Anschrift 1 im Register Anschrift werden im Register Übersicht berücksichtigt.
- In der zweiten Anschrift ist die Hinterlegung einer individuellen Webadresse (s. Feld Homepageim Register Übersicht) nicht vorgesehen. Nutzen Sie alternativ die Multimedia-Funktion oder hinterlegen Sie solche Zusatzdaten als Notiz.

| Feld                  | Beschreibung                                                                                                    |
|-----------------------|----------------------------------------------------------------------------------------------------|
| Anschrift1: Anrede    | AuswahlAnrede der Person für die Adresse im Briefkopf (Anschrift 1)<br>Beispiele:<br>Herrn<br>Frau<br>Dr.<br>Firma                                                                                     |
| Anschrift1: Name1     | TextVorname und Nachname der Person bzw. vollständiger Firmenname<br>(Anschrift1)<br>Max. 50 Zeichen. Beispiele:<br>Anton Schulz<br>Dörre GmbH & Co. KG<br>Kanzlei Wächtermann                         |
| Anschrift1: Name2     | Text Zusätzliches Feld für Namen der Person (Anschrift 1) Max. 50 Zeichen.                                                                                                    |
| Anschrift1: Straße    | TextStraße und Hausnummer der Person (Anschrift 1)<br>Verwendung als Postanschrift                                                                                                    |
| Anschrift1: PLZ + Ort | TextPostleitzahl und Wohnort der Person (Anschrift 1)<br>Beachten Sie, dass Postleitzahl und Wohnort der Person in einem Feld<br>zusammengefasst sind.<br>Beispiele:<br>52074 Aachen<br>40878 Ratingen |
| Anschrift1: Telefon1  | Telefonnummer 1 der Person (Anschrift 1).                                                                                                    |
| Anschrift1: Telefon2  | Telefonnummer 2 der Person (Anschrift 1).                                                                                                    |
| Anschrift1: Fax       | Telefaxnummer der Person (Anschrift 1).                                                                                                    |
| Anschrift1: E-Mail    | E-Mail-Adresse der Person (Anschrift 1).                                                                                                    |
| Anschrift1: USt-ID    | Umsatzsteuer-ID der Person (Anschrift 1).                                                                                                    |

| Feld                      | Beschreibung                                                                                                    |
|---------------------------|----------------------------------------------------------------------------------------------------|
| Anschrift1: pers. Anrede1 | persönliche Anrede der Person im Brief (Anschrift 1)<br>(besteht aus zwei Zeilen)                                                                                                    |
|                           | Die pers. Anrede wird bei der Erstanlage automatisch erstellt (Vorgabe<br>durch Anrede). Sie kann jedoch vom Anwender modifiziert werden.                                                                                                    |
|                           | Zur korrekten Übernahme der persönlichen Anrede sollte die Auswahl in<br>der Übersichtsmaske als letzter Bearbeitungsschritt erfolgen. Nachträgliche<br>Änderungen im Namen führen dazu, dass in der Maske Anschrift die zweite<br>Zeile der Anrede, so vorhanden, wieder gelöscht wird. |
|                           | Für die Anreden können Sie die Kurzformen @S und @P verwenden, die<br>automatisch in die vollständige Form umgesetzt werden. Eine genauere<br>Beschreibung finden Sie hierzu in der Übersichtsmaske.<br>@Sr liefert Sehr geehrter<br>@S liefert Sehr geehrte                             |
|                           | <pre>@P liefert den aktuellen NamenBeispiel: @Sr Herr Schmitz liefert Sehr<br/>geehrter Herr Schmitz</pre>                                                                                                    |
|                           | Anrede der Person für Adresse im Briefkopf (Anschrift 2)                                                                                                    |
| Anschrift2: Anrede        | Beispiele:Herrn Dr. Maier<br>Frau Peterson<br>Firma                                                                                                    |
|                           | Wichtig! Ist in der Anschrift 2 eine Adresse hinterlegt, werden diese Daten vom Programm automatisch als Postanschrift genutzt.                                                                                                    |
| Anschrift2: Name1         | Name 1 der Person (Anschrift 2) Max. 50 Zeichen.                                                                                                    |
| Anschrift2: Name2         | Name 2 der Person (Anschrift 2) Max. 50 Zeichen.                                                                                                    |
| Anschrift2: Straße        | Straße der Person (Anschrift 2)                                                                                                    |
| Anschrift2: PLZ + Ort     | Postleitzahl und Ort der Person (Anschrift 2)                                                                                                    |
| Anschrift2: Telefon1      | Telefonnummer 1 der Person (Anschrift 2).                                                                                                    |
| Anschrift2: Telefon2      | Telefonnummer 2 der Person (Anschrift 2).                                                                                                    |
| Anschrift2: Fax           | Telefaxnummer der Person (Anschrift 2).                                                                                                    |
| Anschrift2: E-Mail        | E-Mail-Adresse der Person (Anschrift 2).                                                                                                    |
| Anschrift2: USt-ID        | Umsatzsteuer-ID der Person (Anschrift 2).                                                                                                    |
|                           | Persönliche Anrede der Person im Brief (Anschrift 2)                                                                                                    |
| Anschrift2: pers. Anrede  | Beispiele:Sehr geehrter Herr Schmitz,<br>Sehr geehrte Frau Dr. Müller.                                                                                                    |

## **Register Bonität**

Zugang: Stammdaten ⇒ Personenstamm ⇒ Register Bonität Sofern die dazugehörige Lizenz zur Schnittstee msp Bonitätsauskunft aktiviert ist, kann hier eine Bonitätsanfrage an eine Auskunftei angelegt werden. Sie Ausführung von Bonitätsabfragen ist kostenpflichtig und daher bestimmten Benutzern vorbehalten. Als Ergebnis erhält man zu abgefragten Person ein Rating der Auskunftei, zu welcher man dann noch eine Bbemerkung einfügen kann. Ohne Angabe einer Auskunftei ist ein Eintrag nicht möglich. Informationen zum erwerb des Bonitätsmoduls erhalten Sie auf Anfrage vom Vertrieb der CREM SOLUTIONS. s. auch doku\_gfi\_bonität.pdf im Doku-Verzeichnis. Per Systemeinstellungen TabBonitaet kann konfiguriert werden, ob dieses Register angezeigt wird (s. a. Systemeinstellung FeldBonitaet).

## **Register DB-Historie**

Zugang: Stammdaten ⇒ Personenstamm ⇒ Register DB-Historie

Hier erhalten Sie nach einer Aktualisierungsabfrage eine Übersicht über die Veränderungen im Modul Personenstamm. Der Zeitfilter für diese Abfrage ist standardmäßig auf die letzten 14 Tage voreingestellt. Diese Vorgabe kann geändert und in einer Systemeinstellung angepasst werden. Mit Aktualisieren starten Sie die Abfrage auf Datenänderungen.

- In der tabellarischen Übersicht können Sie per Suchbegriff und Schalter Suche nach bestimmten Datensätzen suchen.
- Falls das Rücksetzen einer Datenänderung möglich ist, kann dies mit der Kontextmenüfunktion Änderungen rückgängig machen der rechten Maustaste ausgeführt werden.

## Register Einzugsermächtigung

Mittels der Maske Einzugsermächtigung im Personenstamm können Sie für eine Person ein inländisches Lastschriftverfahren festlegen. Dieses gilt für alle zu einer Person angelegten Flächen. Um eine bestimmte Fläche oder mehrere Flächen einer Person von diesem Lastschriftverfahren auszuschließen, muss für diese Flächen im Vertragsmanagement die Einzugsermächtigung gesondert entzogen werden.

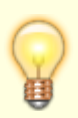

Das Register Einzugsermächtigung kann im Vertragsmanagement via Systemeinstellung ein- bzw. ausgeblendet werden, standardmäßig ist es ausgeblendet. Das Register trägt nur vor Umstellung auf SEPA die Bezeichnung Einzugsermächtigung, unter SEPA wird das Register Lastschrift verwendet.

## **Register Key Account**

Zugang: Stammdaten  $\Rightarrow$  Personenstamm  $\Rightarrow$  Register Key Account

Dieses Register wird nur nach entsprechender Freischaltung in den Systemeinstellungen eingeblendet. Hier definieren Sie, ob und ab wann die Person als Key Account geführt werden soll. Hierzu muss mindestens ein Kriterium hinterlegt werden, z. B. 1=sehr wichtig 2=wichtig etc. Man diese Kriterien dann auswerten. Die Key Account-Kriterien werden über die Systemprogramme definiert. Key Account Personen werden als verwaltungstechnisch wichtige Personen betrachtet. Gerade bei Key Account Mietern wird meist eine besonders schnelle Problembehebung angestrebt, daher zeigen wir diese in iX-Haus plus für die Dauer bis zum Abschluss einer Meldung direkt an. Auch die Flächenbestandsliste kann auf Key Account-Mieter filtern. So haben Sie immer einen schnellen Überblick. Im Listgenerator ist der Status mit PerKeyAccount abrufbar und kann z. B. als Selektionskriterium eingesetzt werden. (Rückgabewert 0 = kein Key Account).

Eine Übersicht über die Veränderung des Status ist über die Key Account History möglich. Hierzu wählen Sie ein Änderungsdatum aus und erhalten die Änderungen, die zu diesem historischen Zeitpunkt erfolgten. Mit dem Eingabefeld Key Account können Sie eine Nummer vorgeben, auf welche Key Accounts gesucht werden soll. Mit Datum Ab schränken Sie die Suche datumstechnisch ein.

## **Register Konten**

Zugang: Stammdaten ⇒ Personenstamm ⇒ Register Konten

Wählen Sie im Personenstamm den Registereintrag Konten, um Einsicht in die Konten der jeweiligen Personen zu gelangen. Sie erhalten eine Übersicht zu Kontonummer, -bezeichnung, Sollbetrag (netto), Sollbetrag brutto und Saldo. Unterhalb der Ansicht wird die aktuelle Sollbetragsinformation aller Konten summiert angezeigt (Total aktuelle Sollbeträge).

#### Filter

Die Anzeige der Daten kann durch Filter eingeschränkt werden:

- Konten mit Umsatz
- Konten mit Saldo
- Alle Konten

Die Auswahl der Filter ist auch für Anwender mit Inforecht zulässig.

#### Jahrgang

Auswahl des Buchungsjahrgangs, aus welchem die Kontodaten ermittelt werden sollen.

#### Spalten der Ansicht im Register Konten

| Spalte               | Beschreibung                                                                                                    |
|----------------------|----------------------------------------------------------------------------------------------------|
| Konto                | Personenkontonummer<br>Das Gesamtkonto wird mit der Personennummer gefolgt von einem Punkt<br>dargestellt ("Punkt-Konto" einer Person). Alle Unterkonten der Person weisen<br>dem Punkt nachfolgend die Sollartnummer auf. Diese entsprechen den<br>Sollarten des Personentyps, welcher diesem administrativ über<br>Sollarten/Personentypen zugeordnet ist.<br>Bei der Eingabe von Personenkonten können Sie den Punkt mit Hilfe des<br>Komma (Dezimaltrennertaste) im Ziffernblock alternativ zum Punkt aus dem<br>Haupttastenfeld Ihrer Tastatur schreiben - das Komma aus dem Ziffernblock<br>wird in Kontenfeldern von iX-Haus automatisch in einen Punkt gewandelt. |
| Bezeichnung          | Bezeichnung des Personenkontos lt. Sollart-Definition in Sollarten/Personentypen.                                                                                                    |
| Sollbetrag           | aktueller Monatssoll It. Vertragsmanagement-Register Soll als Nettobetrag<br>Bis Version 20.17.6 trug die Spalte den Titel Soll.                                                                                                    |
| Sollbetrag<br>brutto | aktueller Monatssoll als Bruttobetrag<br>Diese Spalte ist erst ab Version 20.17.7 verfügbar.                                                                                                    |

| Spalte  | Beschreibung                    |
|---------|---------------------------------|
| Saldo   | aktueller Saldo lt. Buchhaltung |
| Währung | Währung der Beträge             |

Über Doppelklick bzw. die Auswahl mit der rechten Maustaste haben Sie die Möglichkeit, die Kontoauszüge der einzelnen Konten einzusehen. Die Ansicht des Kontoauszugs kann mit der Esc-Taste oder über die Schaltfläche Schließen wieder geschlossen werden. Dieser Kontoauszug gibt Ihnen Informationen zu:

| Spalte       | Bedeutung                                                                                                    |
|--------------|----------------------------------------------------------------------------------------------------|
| Nr.          | Nummer der Buchung                                                                                                   |
| G-Konto      | Gegenkonto                                                                                                    |
| MwSt.        | Mehrwertsteuer                                                                                                    |
| LZ von … bis | Laufzeit von bis                                                                                                    |
| BA           | Buchungsart                                                                                                    |
| Beleg        | Belegdatum (angegeben in Monat/Jahr)                                                                                 |
| Text         | Belegtext                                                                                                    |
| Betrag       | Buchungsbetrag in Euro                                                                                               |
| Wertstellung | Wertstellungsdatum                                                                                                   |
| S/H          | Zeigt an, ob der Betrag auf die Soll- oder Habenseite des Kontos gebucht wurde. S<br>steht für Soll und H für Haben. |

#### Register Kontierungsbanken

Im Personenstamm steht das Register Kontierungsbankenzur Verfügung, um weitere Banken zu pflegen, welche im E-Banking als alternative Banken zur Hauptbankverbindung, über die der Zahlungsverkehr abgewickelt wird, abrufbar sind.

## **Register Lastschrift**

Mittels der Maske Lastschrift im Personenstamm können Sie für eine Person ein SEPA-Lastschriftverfahren festlegen, wenn diese Person IBAN und BIC in den Bankdaten führt. Dieses gilt für alle zu einer Person angelegten Flächen. Um eine bestimmte Fläche oder mehrere Flächen einer Person von diesem Lastschriftverfahren auszuschließen, muss für diese Flächen im Vertragsmanagement die Einzugsermächtigung gesondert entzogen werden.

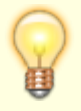

Das Register Lastschrift kann im Vertragsmanagement via Systemeinstellung Datenbank ein- bzw. ausgeblendet werden, standardmäßig ist es ausgeblendet. Beachten Sie bitte auch die Dokumentation zur SEPA-Umstellung Doku\_SEPAV4.pdf in Ihrem Doku-Verzeichnis.

| Feld            | Beschreibung                         |
|-----------------|--------------------------------------|
| Gültig ab … bis | Datumsbereich für diese Vereinbarung |

| Feld                           | Beschreibung                                                                                                    |
|--------------------------------|----------------------------------------------------------------------------------------------------|
| Akt. Zuord.<br>gültig ab … bis | Datumsbereich für die Gültigkeit der aktiven Zuordnung.<br>Im unteren Maskenbereich definierte Zuordnungen werden über die Angabe<br>ihrer jeweiligen Gültigkeit zeitlich festgelegt. Der Gültigkeitszeitraum der<br>aktuell gültigen Zuordnung wird hier angezeigt. Eine zeitliche Abweichung<br>gegenüber der Datumsinformation im Feld Gültig ab bis ist ein Indiz,<br>dass neben der gerade angezeigten Vereinbarung eine weitere Vereinbarung<br>existiert, welche aktiv ist.                                                                                                    |
| Lastschrift-Art                | Lastschrift-Art<br>Als Lastschriftarten stehen verschiedene Verfahren zur Verfügung:<br>SEPA-Basis-Lastschrift CORE<br>SEPA-Basis-Lastschrift COR1<br>SEPA-Firmenlastschrift B2B<br>Einzugsermächtigung (für historische Verträge)                                                                                                    |
| LS Sollarten-Typ               | Derzeit stehen zwei Typen zur Verfügung. Entsprechend der Auswahl steht<br>im unteren Bereich der Eingabemaske das Register Zugeordnete<br>Sollarten oder Individuell zur Verfügung.<br>1 Alle (Saldenbasis)<br>2 Individuell                                                                                                    |
| Mandatsreferenz                | Die Mandatsreferenz wird vom Programm automatisch anhand einer Regel<br>erzeugt, welche Sie im Rahmen der SEPA-Einführung festgelegt haben (s.<br>Fachadministration, SEPA, Einstellungen Mandatsreferenz).                                                                                                    |
| Status                         | Aktiv<br>Schwebend<br>Ruhend<br>Hier legen Sie fest, ob Sie eine neue Vereinbarung erfassen (aktiv) oder die<br>Vereinbarung pausieren lassen (schwebend) oder stoppen (ruhend)<br>Schwebende und ruhende Vereinbarungen werden beim Einzugsverfahren<br>ignoriert. Schwebende Vereinbarungen können durch Angabe der<br>Unterschriftsdaten aktiviert werden. Ruhende Lastschriften werden bis auf<br>weiteres nicht ausgeführt, können aber wieder aktiviert werden. Der Status<br>Beendet wird nur vom System gesetzt, und zwar, wenn die letzte Nutzung<br>der Lastschrift länger als 36 Monate zurückliegt! Eine Aktivierung beendeter<br>Lastschriftvereinbarungen ist nicht vorgesehen. |
| Notiz zum Status               | Eine kurze Erläuterung zum Status hilft bei der Erklärung insbesondere schwebender oder ruhender Mandate.                                                                                                    |
| Ort der<br>Unterschrift        | Ortsangabe<br>Die Angabe des Orts zur Unterschriftleistung ist ein SEPA-erforderliches<br>Merkmal einer aktiven Vereinbarung.                                                                                                    |
| Datum<br>Unterschrift          | Datum<br>Die Angabe des Datums zur Unterschriftleistung ist ein SEPA-erforderliches<br>Merkmal einer aktiven Vereinbarung.                                                                                                    |
| angelegt von/am                | Ergänzende Systeminformation zur Erstellung des Lastschriftmandates.                                                                                                    |
| zuletzt geändert<br>von/am     | Ergänzende Systeminformation zur letzten Änderung des<br>Lastschriftmandates.                                                                                                    |
| Anzahl durchgef.<br>LS         | Systeminformation zur Anzahl der bislang mit diesem Lastschriftmandat verbundenen Lastschriften. Der Zustand des Mandats kann unterschieden werden zwischen Erstlastschrift und Folgelastschrift.                                                                                                    |
| Letzte durchgef.<br>LS         | Systeminformation über die letzte Lastschrift dieses Mandates.<br>Über die letzte Lastschrift wird geprüft, ob die letzte Lastschrift länger als 36<br>Monate zurückliegt. Dann ist das Mandat nicht mehr gültig und die<br>Lastschrift wird im Zahlungsverkehr automatisch abgewiesen.                                                                                                    |

| Feld                     | Beschreibung                                                                                                    |
|--------------------------|----------------------------------------------------------------------------------------------------|
| Rahmenmandat             | optionaler Status<br>Der Status eines Rahmenmandats wirkt sich auf mehrere Personen aus.<br>Voraussetzung ist, dass die Bankverbindung der zugeordneten Person und<br>die Gläubiger-ID identisch sind. Die Lastschriftbeträge werden einzeln<br>eingezogen, also nicht kumuliert.<br>Die Einrichtung sollten Sie mit einem Consultant abklären. Ein erteiltes<br>Rahmenmandat kann später nicht auf einzelne Personen reduziert werden.<br>In einem solchen Fall müssen dann neue einzelne Mandate definiert werden<br>(pro Person) und das Rahmenmandat selbst muss ruhen. Dies erfordert dann<br>auch entsprechende Vereinbarungen, Unterschriften und Prenotifikations<br>und hat bzgl. der neuen Mandate Erstlastschiften zur Folge.                                                                                                    |
| Zuordnung                | Die Zuordnung in dem gleichnamigen Register weist bei einem<br>Rahmenmandat mehrere Einträge auf, bei einem Standard-SEPA-Mandat nur<br>eine Zeile. Im verfügbaren Grid können die Daten nach Objekt,<br>Personennummer, Suchname, Datum von oder Datum bis sortiert werden.<br>Der Zeitraum der zum Tagesdatum aktuellen Zuordnung wird im oberen<br>Maskenbereich angezeigt.                                                                                                    |
| zugeordnete<br>Sollarten | Dieses Register steht zur Verfügung, wenn der Lastschrift Sollarten-Typ 1<br>Alle(Saldenbasis) gewählt wurde.<br>Die zugeordneten Sollarten werden entsprechend der Definition des<br>Personentyps dargestellt.                                                                                                    |
| Individuell              | Dieses Register steht zur Verfügung, wenn der Lastschrift Sollarten-Typ 2<br>Individuell gewählt wurde.<br>Hier stehen alle verfügbaren Sollarten zur Auswahl. Es wird nicht nach<br>Kontenklassen gefragt, sondern nach Sollarten. Daher können keine<br>Vereinbarungen für Personenkonten getroffen werden, die nicht über<br>Sollarten angesprochen werden! Der Lastschrifteinzug auf Saldenbasis wird<br>optional unterstützt.<br>Mit rechter Maustaste öffnen Sie ein Kontextmenü. Hier wählen Sie aus, ob<br>Sie individuell für eine Kontenklasse eine Lastschriftvereinbarung Neu<br>anlegen, ändern oder löschen wollen oder als Massenprozess den<br>Lastschrifteinzug (EZ) für alle Sollarten der Person anlegen oder entziehen<br>wollen. Für den Massenprozess werden Datum, Saldenausgleichsoption und<br>Bankverbindung (standard oder alternative Bank) angeboten. Der Status<br>wird automatisch auf erteilt bzw. entzogen gesetzt.<br>Bei der Neuanalage oder dem Ändern der Vereinbarung zu einer einzelnen<br>Kontenklasse wählen Sie die gewünschte Kontenklasse aus.<br>Wollen Sie eine Lastschriftvereinbarung ohne Saldenausgleich anlegen,<br>müssen Sie daher den LS Sollarten-Typ 1 Indivduell verwenden und den<br>Saldenausgleich für einzelne oder alle Kontenklassen ausschließen!<br>Legen Sie mehrmals hintereinander zu einer Kontenklasse eine Definition an,<br>müssen sich die Definitionen durch erteilt/entzogen derart unterscheiden,<br>dass zeitlich keine Mehrfachdefinitionen auftreten! |
| Datum                    | Datum<br>Ab diesem Datum gilt die Lastschrifteinzugsermächtigung zu der<br>Kontoklasse.                                                                                                    |

| Feld            | Beschreibung                                                                                                    |
|-----------------|----------------------------------------------------------------------------------------------------|
| Bankverbindung  | Sie können hier die Standard-Bankverbindung aus dem Personenstammblatt<br>oder die alternative Bankverbindung der Person auswählen (siehe<br>Personenstamm/Übersicht bzw. abw. Bankverbindung). Für SEPA-<br>Lastschriften ist nur die Bankverbindung 'Standard' zulässig.Kreditoren mit<br>Lastschriftvereibarung benötigen eine Person im Personenstamm des<br>jeweiligen Objekts. In den Systemeinstellungen Datenbank ist mit<br>Parameter DebitorLS definiert, ob Ihnen hier im Personenstamm im<br>Register Bankverbindung bzw. Zahlungsverkehr der Bereich<br>Zugeordnete Debitoren (Mandat) zur Verfügung steht. Hier ordnen Sie<br>dann über das Feld Debitor die Kreditornummer zu. Die<br>Lastschriftvereinbarung des Debitors oder Kreditors wird dann über diese<br>Person abgebildet. Wir empfehlen, die Personennummer identisch zur<br>Kreditorennummer anzulegen. |
| Saldenausgleich | Checkbox<br>[X] Bei aktiviertem Saldenausgleich-Marker wird der Saldo des jeweiligen<br>Personenkontos berücksichtigt.<br>[ ] Ohne Marker wird nur der Sollstellungsbetrag bei Lastschriftläufen<br>berücksichtigt.                                                                                                    |
| Fläche          | Dieses Feld im Grid wird automatisch gefüllt, sofern Sie für eine bestimmte<br>Fläche im Vertragsmangement eine Einzugsermächtigung entzogen haben.                                                                                                    |
| Vertragsbeginn  | Dieses Feld im Grid wird automatisch gefüllt, sofern Sie für eine bestimmte<br>Fläche im Vertragsmangement eine Einzugsermächtigung erteilt haben.                                                                                                    |
| Vertragsende    | Dieses Feld im Grid wird automatisch gefüllt, sofern Sie für eine bestimmte<br>Fläche im Vertragsmangement eineEinzugsermächtigung entzogen haben.                                                                                                    |

#### **Register Notizen**

#### Notiz 1, 2, 3

Hier können Sie in drei Eingabefeldern frei wählbaren Text für Notizen wie z. B. eine temporäre E-Mailadresse, kurze Gesprächsmemos etc. zur jeweiligen Person eingeben. Die drei Eingabezeilen können über entsprechende Notizplatzhalter (z. B. \$notiz1, \$notiz2 und \$notiz3 in ASCII-Schriftstücken) im Schriftverkehr oder Auswertungen (Listgenerator, Excel-Reporting) ausgegeben werden.

#### Mahnrelevante Bemerkungen

Neben den drei Notizen können Sie Mahnrelevante Bemerkungen eintragen, welche im Mahnwesen genutzt werden können.

#### Notiz-Schalter der Kommandoleiste

Parallel zu diesen Notizen steht Ihnen in der Kommandoleiste der Schalter Notiz zur Verfügung. Hierüber sind umfangreiche Notizen möglich, welche jedoch nicht über Platzhalter in Dokumenten wiedergegeben werden können. In diesen Notizen können Sie mit dem +Info-Schalter das Kürzel des Mitarbeiters und das aktuelle Datum zur Notiz hinzufügen.

#### **Register Rate/Stundung**

In diesem Register können Sie Ratenvereinbarungen und Stundungen für eine Person anlegen, bearbeiten oder Schreiben erstellen, ohne hierzu in das Buchhaltungsmodul Raten/Stundungsvereinbarungen wechseln zu müssen. Es stehen Ihnen hier die gleichen Funktionalitäten zur Verfügung, nur Buchungskreis und Person sind schon voreingestellt. s. Doku\_Ratenvereinbarung.pdf im Doku-Verzeichnis.

## Register Sepa-Status

Zugang: Stammdaten  $\Rightarrow$  Personenstamm  $\Rightarrow$  Register Sepa-Status

Hier kann eine Person von inländischer Einzugsermächtigung auf SEPA-Lastschrift umgestellt werden bzw. Daten des Umstellungsprozesses eingesehen werden. Hierzu sind fünf Informationen relevant:

- 1. Existenz einer Gläubiger-ID (in Objektstammdaten des Hauptbuchhaltungsobjekts, also ggf. im Fibu-Objekt definiert)
- 2. Vorhandensein von IBAN und BIC (in den Objekbank)
- 3. Vorhandensein einer gültigen Mandatsreferenznummer
- 4. vollstängige Angaben zum Umstellungsschreiben (Briefform, Benutzer, Datum, Ort)
- 5. Vorhandensein von IBAN und BIC (in den Personenstammdaten, Register Übersicht)

Mit dem Schalter Umstellungsschreiben manuell eintragen kann die Position 4 ergänzt werden. Eine Notiz kann für spezifische Hinweise zu dieser Umstellung hinterlegt werden.

In der Regel finden Sie hier nur Hinweise zur historischen SEPA-Umstellung s. a. Doku doku\_sepa.pdf im Doku-Verzeichnis. Das Register kann über eine Systemeinstellung ausgeblendet werden.

## **Register Soll**

#### Zugang: Stammdaten $\Rightarrow$ Personenstamm $\Rightarrow$ Register Soll

Das Register Soll erlaubt die personenabhängige Definition von Forderungen an die Person auf Basis der Personenkonten, welche dem Personentyp der Person zugänglich sind (Personensoll).

In der Regel werden regelmäßige Forderungen auf Basis der Verträge (Vertragssoll) oder individueller Einzelsollbeträge zu einzelnen Vertragsflächen (Einzelsoll) definiert. Das Personensoll erlaubt Ihnen die Solldefinition von Beträgen, welche nicht flächenspezifisch ermittelt werden. Im Personensoll nutzen Sie daher auch keine typischen Kontenklassen für vorauszahlende Vertragssollarten, um logische Überschneidungen mit Vertrags- oder Einzelsoll zu vermeiden. Typischerweise nutzen Sie im Personensoll Sollarten, die im Vertragssoll nicht genutzt werden, z. B. eine KKL Sonstiges.

Die Solldefinition erfolgt als Betrag ab einem Datum und Solltag. Als Datum schlägt iX-Haus das aktuelle Tagesdatum vor. Um diese Definition aufzuheben, die Konstellation jedoch für Recherchezwecke zu erhalten, definieren Sie für die gleiche Sollart eine 0,00 EUR-Forderung zu dem Datum, ab dem dieses Personensoll keine Gültigkeit mehr hat.

Die Personensolldefinitionen können im Excelreporting z. B. über PerAktSoll oder TabPerAktSoll ausgegeben werden. Das Schlüsselwort \$Monatssoll(...) verfügt über einen Parameter bzgl. der

Auswertung von Sollbeträgen, die nicht monatlich anfallen. Diese können auf alle Monate verteilt werden (=0, Standard), oder nicht (=1). Sollbeträge, die nicht jeden Monat anfallen, können so optional auf alle Monate verteilt betrachtet werden (Quartalszahler usw.). Mehr hierzu ist in den Dokus AllgKontoDef\_Module.pdf und AllgKontoDef\_Liste.pdf zu finden.

#### **Register Sonstiges**

Über das Register Sonstiges können Sie weitere nützliche Informationen verwalten.

| Feld                                                                                                    | Beschreibung                                                                                                    |  |
|----------------------------------------------------------------------------------------------------|----------------------------------------------------------------------------------------------------|--|
| Wirtschaftszweig                                                                                                    | Wirtschaftszweig, dem die Person zugeordnet ist. Beispiele:<br>Lebensmittelhandel<br>Gesundheitswesen<br>Kleingewerbe<br>Der gewünschte Wirtschaftszweig, dem die Person zugeordnet ist, kann<br>F2 gewählt werden.Durch rechten Mausklick in einen freien Bereich der<br>geöffneten Maske Auswahl Wirtschaftszweig können über die<br>Zusatzfunktion Neu neue Wirtschaftszweige hinterlegt werden. Rechter<br>Mausklick auf einen bestehenden Wirtschaftszweig ermöglicht Ändern<br>oder Löschen des gewählten Wirtschaftszweigs.<br>Ändern oder löschen von bereits vorhandenen Wirtschaftszweigen hat a<br>Auswirkung auf schon eingetragene Stammdaten. |  |
| Rechtsform                                                                                                    | Rechtsform des Vertragspartners (Person, Firma etc.). Beispiele:<br>GmbH<br>GbR<br>AG<br>Die gewünschte Rechtsform des Vertragspartners (Person, Firma etc.) kann<br>mit F2 gewählt werden.<br>Durch rechten Mausklick in einen freien Bereich der geöffneten Maske<br>Auswahl Rechtsform können über die Zusatzfunktion Neu neue<br>Rechtsformen hinterlegt werden. Rechter Mausklick auf eine bestehende<br>Rechtsform ermöglicht Ändern oder Löschen der gewählten Rechtsform.<br>Ändern oder löschen von bereits vorhandenen Rechtsformen hat auch<br>Auswirkung auf schon eingetragene Stammdaten.                                                     |  |
| Bonität der Person, Beispiele:<br>sehr gut<br>gut<br>mittel<br>Die gewünschte Bonität der Person kann mit F2 gewählt werden. D<br>rechten Mausklick in einen freien Bereich der geöffneten Maske Au<br>Bonität können über die Zusatzfunktion Neu neue Bonitätsbegriff<br>hinterlegt werden. Rechter Mausklick auf eine bestehende Bonität<br>ermöglicht Ändern oder Löschen der gewählten Bonität. Ändern o<br>Löschen von bereits vorhandenen Bonitäten hat auch Auswirkung a |                                                                                                    |  |
| Umsatzmiete                                                                                                    | Checkbox<br>individuelles Kennzeichen* für Umsatzmietvereinbarung<br>[X] Umsatzmietvereinbarung vorhanden                                                                                                    |  |
| Indexmiete                                                                                                    | Checkbox<br>individuelles Kennzeichen* für Indexmietvereinbarung<br>[X] Indexmietvereinbarung vorhanden                                                                                                    |  |

| Feld                                                          | Beschreibung                                                                                                    |  |
|---------------------------------------------------------------|----------------------------------------------------------------------------------------------------|--|
| Staffelmiete                                                  | Checkbox<br>individuelles Kennzeichen* zur Staffelmiete<br>[X] Staffelmietvereinbarung vorhanden                                                                                                    |  |
| Werbegemeinschaft                                             | Checkbox<br>individuelles Kennzeichen*, ob Person Mitglied einer Werbegemeinschaft ist<br>[X] Person ist Mitglied einer Werbegemeinschaft                                                                                                    |  |
| Umlageausfallwagnis                                           | Checkbox<br>individuelles Kennzeichen* zum Umlageausfallwagnis<br>[X] In der Betriebskostenabrechnung wird das Ausfallwagnis<br>berücksichtigt, dessen prozentuale Höhe pro Abrechnungsart definiert wird                                                                                                    |  |
| (Heizkostendienst)<br>Heizkostendienst                        | Name des Heizkostendienstes, der für die Person zuständig ist.<br>In dieses und die beiden nächsten Felder werden vom Programm-Modul<br>Datenaustausch HKD die<br>eingelesenen A-Satz-Daten eingetragen (siehe auch Abschnitt:<br>Heizkostendienst im Flächenmodell).                                                                                                    |  |
| (Heizkostendienst)<br>Kundennummer                            | Die Kundennummer des Heizkostendienstes für diese Person.                                                                                                    |  |
| (Heizkostendienst)<br>Ordnungsbegriff                         | Ordnungsbegriff des Heizkostendienstes für diese Person.                                                                                                    |  |
| (Verwalterhonorar TLG)<br>Ersterfassung                       | Feld für Sondermodul Treuhandliegenschaft<br>Datenträgeraustausch.<br>Datum für Treuhand Liegenschaften, F2 oder die Schaltfläche<br>neben dem Feld öffnet einen Kalender.                                                                                                    |  |
| (Verwalterhonorar TLG)<br>Sollmonate                          | Feld für Treuhandliegenschaft Datenträgeraustausch.<br>Eingabe der Sollmonate für Treuhand Liegenschaften                                                                                                    |  |
| (Hauptvertrag)<br>Person                                      | Historischer Verweis auf eine Person im Rahmen der Vorbereitungen von<br>Personen-Auf Flächenmodell für die Übernahme von Daten aus iX-Haus<br>Classic (Migration). Die Person des zugeordneten Hauptvertrags muss zum<br>gleichen FIBU-Kreis gehören, darf selbst keinen Verweis auf eine<br>Hauptvertrag-Person aufweisen, muss Vertragsdaten aufweisen und muss<br>alle Personenkonten der aktuellen Person aufweisen! |  |
| (SEV-Bankverbindung)<br>SEV-Objekt                            | Objektnummer des WEG-Objekts, in dem der mit diesem Mieter<br>verbundene Auftraggeber/Eigentümer verwaltet wird.<br>Zur erstmaligen Einrichtung einer SEV sollten Sie einen Consultant der<br>CREM SOLUTIONS hinzuziehen.                                                                                                    |  |
| (SEV-Bankverbindung)<br>SEV-Person                            | Personennummer der mit dieser Person verbundenen SEV-Person<br>(Auftraggeber/Eigentümer) im vorgenannten SEV-Objekt.                                                                                                    |  |
| Person                                                        | <b><i>Fix Me!</i></b> SEV-relation?                                                                                                    |  |
| (Verwaltergebühren)<br>Fehlende Teilnahme<br>am LEV abrechnen | Kontrollfeld<br>[X] Im Rahmen der Verwaltergebühren kann eine Bearbeitungsgebühr<br>erhoben werden, wenn von dieser Person kein Lastschrifteinzugsverfahren<br>genutzt wird.                                                                                                    |  |

| Feld               | Beschreibung                                                                                                    |  |
|--------------------|----------------------------------------------------------------------------------------------------|--|
| DSGVO Einwilligung | Auswahl Ja - In der Praxis werden daher bei der Auftragsvergabe an<br>Handwerker häufig auch personenbezogene Daten des Nutzers<br>weitergegeben. Solange der Nutzer (z. B. ein Mieter) dieser Weitergabe<br>nicht widerspricht, ist durch Weitergabe von relevanten Personendaten z.<br>B. für die Kontaktaufnahme ein beauftragter Handwerker in der Lage, sich<br>so mit dem betroffenen Nutzer direkt abstimmen. (Standard)<br>Nein - Wird ein Widerruf, eventuell inklusive einer Begründung,<br>angegeben, werden im Auftragsschreiben (Serienbrieferstellung mit<br>Microsoft Word; neue Vorlagenverwaltung) entsprechende neue Platzhalter<br>(AuftDsgvoPerAnrede, AuftDsgvoPerName, AuftDsgvoPerTel,<br>AuftDsgvoPerEmail) entweder ohne Daten oder mit den Kontaktdaten<br>des Objektverantwortlichen ausgegeben. Darüber hinaus werden die<br>Nutzer, die einer Weitergabe der personenbezogenen Daten widersprochen<br>haben, in der Übersicht im Modul Personen plus hervorgehoben. S. auch<br>Doku_Widerruf_DSGVO. pdf im Doku-Verzeichnis. |  |

\*Die individuellen Marker setzen Sie zu eigenen Zwecken , z. B. um bei Auswertungen zusätzliche Filtermerkmale zu nutzen. Sie haben keine Abhängigkeit zu den benannten Merkmalen. Hat eine Person z. B. eine Fläche mit Indexmietvereinbarung, wird der Marker Indexmiete nicht automatisch gesetzt.

## **Register Übersicht**

Zugang: Stammdaten  $\Rightarrow$  Personenstamm  $\Rightarrow$  Register Übersicht

| Feld     | Beschreibung                                                                                                    |  |
|----------|----------------------------------------------------------------------------------------------------|--|
| 0bjekt   | Nummer des ausgewählten Objekts (wird erst bei Anlage der ersten Person angezeigt).                                                                                                    |  |
| MGV-Nr.  | Nummer der Person in der Mitgliederverwaltung<br>Wenn die Mitgliedsnummer eines Mieters hier benannt ist (Mitglied-Nr. ist im<br>Mietobjekt eingetragen), werden für diesen die zusätzlichen Register MGV<br>Zusatzdaten und MGV Anteile angezeigt und dienen so der Information<br>über die Mitgliedschaft und über das Geschäftsguthaben des Mieters. Eine<br>Änderung der Daten ist jedoch nicht hier, sondern nur im Mitglieder-Objekt<br>möglich! |  |
| ADAM-Nr. | Kundennummer(n) der Person im Adressstamm<br>Bei der Neuanlage einer Person im Personenstamm werden die<br>Adressstammdaten automatisch erzeugt.<br>Der Adressstamm verwaltet pro Person zwei Datensätze: für Anschrift 1 und<br>Anschrift 2 jeweils einen Datensatz.                                                                                                    |  |

| Feld        | Beschreibung                                                                                                    |  |
|-------------|----------------------------------------------------------------------------------------------------|--|
| Person      | <ul> <li>Nummer der Person</li> <li>Jede Person ist durch eine maximal 6-stellige Zahl eindeutig gekennzeichnet.</li> <li>Je nach Größe des Objektes empfiehlt es sich, eine 3- oder 4-stellige Zahl zu verwenden.</li> <li>Bei Eingabe eines Fragezeichens ? im Rahmen der Neuanlage einer Person wird automatisch die nächste freie Personennummer vergeben (höchste Personennummer+1).</li> <li>Führende Nullen werden von iX-Haus berücksichtigt. 2, 02 und 002 werden daher als unterschiedliche Nummern interpretiert. Die Sortierung erfolgt quasi alphabetisch, d. h., 002 erscheint z. B. vor 02 und 2.</li> <li>Das Nummerierungssystem ist kundenspezifisch und richtet sich nach den jeweiligen Bedürfnissen. Bei der Festlegung ist Ihnen die CREM SOLUTIONS gerne behilflich.</li> <li>Mit der Eingabe ? kann bei einer Neuanlage in Abhängigkeit der vergebenen Personennummern die nächsthöhere Personennummer vorgeschlagen werden.</li> </ul>                                                                                                    |  |
| Suchbegriff | Zeichen (max. 30)<br>Markanter Kurzname der Person, der innerhalb des Programms als<br>Suchbegriff verwendet wird. Bei Einzelpersonen wird in der Regel der<br>Nachname angegeben, bei Firmen auch die Abkürzung oder eine gängige<br>Kurzbezeichnung. Der Kurzname wird bei Ersterfassung automatisch in das<br>Feld Name kopiert und kann dort entsprechend ergänzt werden.                                                                                                    |  |
| Partner     | Partnernummer aus Partnerverwaltung<br>Nach Änderung bzw. Neuanlage von Personendaten in der<br>Partnerverwaltungwerden die Personenstamm-Daten aus der<br>Partnerverwaltung aktualisiert. Währenddieser Aktualisierung wird hinter<br>dem Partner-Feld der Hinweisangezeigt: Die Partner-Daten werden<br>aktualisiert.                                                                                                    |  |
| Anrede      | Anrede der Person für die Adresse im Briefkopf (Anschrift 1)<br>Beispiele:<br>Herrn<br>Frau<br>Dr.<br>Firma<br>Die gewünschte Anrede der Person für die Adresse im Briefkopf (Anschrift 1)<br>kann mit F2 oder mittels der Schaltfläche neben dem Feld gewählt werden.<br>Es öffnet sich das Fenster Auswahl Anrede.<br>Zur korrekten Übernahme der persönlichen Anrede muss derzeit die Auswahl<br>in der Übersichtsmaske als letzter Bearbeitungsschritt erfolgen.<br>Nachträgliche Änderungen im Namen führen dazu, dass in der Maske<br>Anschrift die zweite Zeile der Anrede, so vorhanden, wieder gelöscht<br>wird.Durch Doppelklick oder rechten Mausklick in einen freien Bereich des<br>geöffneten Fensters Auswahl Anrede können über die Zusatzfunktion Neu<br>neue Anredefloskeln hinterlegt werden. Doppelklick bzw. rechter Mausklick<br>auf eine bestehende Floskel ermöglicht ändern bzw. löschen der gewählten<br>Floskel. Das Löschen von bereits vorhandenen Anredefloskeln hat keine<br>Auswirkung auf schon eingetragene Stammdaten.Die Anredefloskel besteht<br>aus drei möglichen Texten.Die Anrede wird für die 1. Adresszeile verwendet,<br>die persönlich Anreden Persönlich1 und Persönlich2 finden in<br>Schriftstücken Verwendung. Folgende Platzhalter existieren: @S = Sehr<br>geehrte (in Persönlich 1) bzw. sehr geehrte (in Persönlich 2) @P =<br>aktuelle Person (Eintrag aus Feld Name) |  |

| Feld                                                                                                    | Beschreibung                                                                                                    |  |  |
|----------------------------------------------------------------------------------------------------|----------------------------------------------------------------------------------------------------|--|--|
| Name (2 Felder)                                                                                                    | Name der Person<br>Es stehen hierzu zwei Eingabefelder mit je max. 50 Zeichen zur Verfügung<br>(Name1 und Name2). Es ist zu beachten, dass die Felder aus Platzgründen<br>nicht in allen Auswertungen komplett dargestellt werden können. In den<br>Excel-Auswertungen werden die Felder immer komplett ausgegeben.                                                           |  |  |
| Straße                                                                                                    | Straße und Hausnummer der Person (Anschrift 1)<br>Verwendung als Postanschrift des Nutzers, max. 30 Zeichen.<br>Beachten Sie die Option, in der Maske Anschrift eine zweite Adresse zu<br>hinterlegen, die als automatische Anschrift verwendet werden kann!                                                                                                    |  |  |
| PLZ und Ort                                                                                                    | Postleitzahl und Wohnort der Person (Anschrift 1)<br>Beachten Sie, dass Postleitzahl und Wohnort der Person in einem Feld<br>zusammengefasst sind. Zulässig sind max. 30 Zeichen.<br>Beispiele:<br>52074 Aachen<br>40878 Ratingen                                                                                                    |  |  |
| Telefon (2<br>Felder)                                                                                                    | Telefonnummer der Person (Anschrift 1).<br>Es lassen sich zwei Nummern erfassen. Pro Nummer max. 19 Zeichen.                                                                                                    |  |  |
| Fax                                                                                                    | Telefaxnummer der Person (Anschrift 1)<br>Pro Nummer sind max. 19 Zeichen zulässig.                                                                                                    |  |  |
| E-Mail                                                                                                    | E-Mail-Adresse<br>Zur Erfassung stehen max. 50 Zeichen zur Verfügung.                                                                                                    |  |  |
| Homepage                                                                                                    | Internetdadresse<br>Die hier hinterlegte Adresse mit max. 50 Zeichen kann mit der www-<br>Schaltfläche im Standardbrowser aufgerufen werden, wenn die Adresse mit<br>hhtp, hhtps oder www beginnt.<br>Tipp: komplexe oder alternative Webadressen mit Bezug zu einer Person<br>können Sie als Multimedia-Info hinterlegen.                                                    |  |  |
| USt-ID                                                                                                    | USt-ID<br>Für eine gewerbliche aktive Person oder Firma hinterlegen Sie hier deren<br>UmsatzsteuerID                                                                                                    |  |  |
| LKZ                                                                                                    | Länderkennzeichen der Bank<br>Die Schaltfläche neben dem Feld oder F2 öffnet ein Auswahlfenster. Über das<br>Auswahlfeld können Sie definieren, ob Sie hier das deutsche oder das<br>österreichische Bankensystem verwenden. Ohne das Fremdwährungsmodul<br>ist dieses Feld ausgeblendet.                                                                                     |  |  |
| BLZ                                                                                                    | <ul> <li>historische Bankleitzahl der Bankverbindung der Person (1. Bankverbindung)</li> <li>Zwei Leerzeichen zur Trennung der acht Ziffern sind im deutschen</li> <li>Bankensystem zulässig.</li> <li>Österreichische BLZ dürfen nur aus fünf Ziffern bestehen.</li> <li>BLZ und Kontonummer werden ab 01.02.2016 in Deutschland offiziell nicht mehr eingesetzt.</li> </ul> |  |  |
| BIC bzw. SWIFT-Adresse<br>business identifier code bzw. SWIFT-Adresse (Society for Worldwide Int<br>Financial Telecommunication) - Zulässig ist nur ein BIC, welcher im BIC<br>Directory (Fachadministration, BIC Directory) als aktiver BIC vorliegt. E<br>Bedarf müssen Sie einen dort noch nicht hinterlegten BIC manuell eint<br>und dessen Ländercode aktivieren.<br>Der BIC ist nach folgendem Schema aufgebaut: BBBBCCLL oder<br>BBBBCCLLbbb (BBBB -stelliger Bankcode, CC 2-stelliger Ländercode, L<br>stelliger Code für den Ort, bbb optionale 3-stellige Kennzeichnung für<br>oder Abteilung der Bank (branch code)). |                                                                                                    |  |  |

| Feld    | Beschreibung                                                                                                    |  |
|---------|----------------------------------------------------------------------------------------------------|--|
| Konto   | <ul> <li>historische Kontonummer der Person (1. Bankverbindung)</li> <li>Leerzeichen zur Trennung der Zahlen sind zulässig, andere Zeichen wie</li> <li>Bindestrich - oder Schrägstrich / aber nicht.</li> <li>BLZ und Kontonummer werden ab 01.02.2016 in Deutschland offiziell nicht mehr eingesetzt.</li> </ul>                                                                                                    |  |
| IBAN    | Internationale Bankkontonummer<br>international bank account number - bis zu 34 Stellen.<br>CCPPKKKKKKKKKKKKKKKKKKKKKKKKKKKKKKKKKK                                                                                                    |  |
|         | Prufziffern (2-stellig), Bankleitzahl (8-stellig) und Kontonummer (bis zu 10-<br>stellig). Österreichische IBAN haben 20 Stellen: Länderkennzeichen AT (2-<br>stellig), Prüfziffern (2-stellig), Bankleitzahl (5-stellig) und Kontonummer (bis<br>zu 11-stellig). Fehlende Stellen werden i. d. R. durch Nullen zwischen BLZ und<br>Kontonummern gefüllt, die Ergänzung kann aber auch bankenspezifisch sein!                                                                                                    |  |
| Inhaber | Name des Kontoinhabers (1. Bankverbindung)<br>Falls kein Eintrag vorhanden ist, wird angenommen, dass der Kontoinhaber<br>identisch mit der unter Name genannten Person ist.<br>Eine Eingabe ist hier nur erforderlich, wenn der Inhaber der Bankverbindung<br>von der Person abweicht. Sie können diese Person aus über eine<br>Kundennummer (Adressstamm) zuordnen (s. Kd.Nr-Feld).                                                                                                    |  |
| Kd. Nr. | Kundennummer für abweichende Bankverbindung<br>Mit F2-Klick können Sie eine Person, die als abweichender Kontoinhaber<br>vorgesehen ist, aus dem Adressstamm zuordnen. Die Kundennummer It.<br>Adressverwaltung (siehe Schalter Dokumente, bis Version 20.17.1<br>Infosystem oberhalb des Menübaums) definiert die eindeutige Zuordnu<br>Sie dient Ihnen als Information, um Zugriff auf weitere Stammdaten eines<br>abweichenden Kontoinhabers zu erhalten. Der Name der zuordneten Pers<br>wird dann automatisch als Kontoinhaber geführt. |  |
| Bank    | Name der Bank oder Sparkasse der Person (1. Bankverbindung).<br>Sie können maximal 30 Zeichen erfassen.                                                                                                    |  |
| Währung | Vertragswährung der Person.<br>In dieser Währung werden die Personenkonten geführt.<br>Die Währung wird mit F2 ausgewählt.                                                                                                    |  |

| Feld                                   | Beschreibung                                                                                                    |  |  |
|----------------------------------------|----------------------------------------------------------------------------------------------------|--|--|
| <b>Feld</b><br>Mahnausschluss          | Beschreibung<br>Über dieses Feld erhält man die Möglichkeit, die Person vom Mahnverfahren<br>auszuschließen.<br>Unter bestimmten Umständen kann es erwünscht sein, einen Mieter bei<br>säumigen Zahlungen nicht anzumahnen. Dies kann an dieser Stelle<br>festgelegt werden. Der gewünschte Ausschluss der Person vom<br>Mahnverfahren kann mit F2 gewählt werden<br>( 1 = Nein, 2 = Ja, weitere je nach Katalogpflege). Über einen Katalog zum<br>Mahnausschluss haben Sie Zugriff auf weitere Definitionen von<br>Mahnausschlüssen und ob diese Rechtsfall-abhängig oder deaktiviert sind.<br>Solche detailliertere Informationen können Sie z. B. im Excel-Reporting<br>nutzen.<br>Diese Mahnsperre wird auch bei Personen plus genutzt<br>Das Flag Mahnausschluss wird auch für bereits zum Anmahnen<br>vorgeschlagene Datensätze aktualisiert, wenn der Status für die jeweilige<br>Person im Personenstamm geändert wird. Dies geschieht dort entweder mit<br>Hilfe des Buttons Mahnausschluss aktualisieren, oder bei einem<br>Neustarten des Moduls Mahnwesen. Der Mahnausschluss kann hier auch für |  |  |
| gültig bis                             | Datum<br>Das Datum beschränkt die Gültigkeit des ggf. gesetzten Mahnausschlusses.<br>Mahnwesen und Mieterhöhungen berücksichtigen den Mahnausschluss nur<br>dann, wenn dieser (noch) gültig ist. Ist das Feld leer, ist der Mahnausschluss<br>nicht beschränkt und unbegrenzt gültig.                                                                                                    |  |  |
| Personentyp                            | Typ der Person, der gewünschte Typ kann mit F2 oder mittels der<br>Schaltfläche neben dem Feld gewählt werden.<br>Pflichtfeld<br>Die frei definierbaren Personentypen werden in der Regel in einem<br>Orgagespräch (Mehrwertsteuerbehandlung etc.) mit Ihrem Consultant gemäß<br>Ihren Anforderungen festgelegt. Durch die spätere Zuordnung bestimmter<br>Sollarten zum Personentyp mit entsprechenden Buchungsanweisungen<br>werden die zu bebuchenden Konten und die Reihenfolge, in der die Konten<br>abgearbeitet werden, bestimmt. Beim Speichern einer neu angelegten<br>Person werden die Personenkonten ebenfalls generiert und ein Protokoll<br>hierzu ausgegeben.<br>Die Änderung des Personentyps ist nicht direkt in der Eingabemaske möglich.<br>Zur besseren Absicherung steht stattdessen der Menüpunkt Personentyp<br>ändern zur Verfügung. In dem Prozess wird auch ein Protokoll zum<br>Änderungsvorgang generiert.                                                                                                    |  |  |
| Hinweisfelder<br>(7 weitere<br>Felder) | Am Ende der ersten Stammblattseite stehen sieben Felder für weitere<br>Informationen zur Verfügung.<br>Die Titel der Felder können durch den Administrator global geändert werden<br>(siehe Systemeinstellungen Allgemein).<br>Pro Feld können 16 Zeichen erfasst werden.<br>Der Eintrag des 1. Hinweisfeldes kann als Suchbegriff bei der Suche nach<br>einer Person verwendet werden.<br>Ggf. kann daher an dieser Stelle die Aufnahme einer alten Personennummer<br>o. ä. sinnvoll sein.<br>Optional kann per Systemeinstellung GeburtstadumFeld festgelegt<br>werden, ob ein spezielles Hinweisfeld (Hinweisfeld 1, 2 oder 3) ein<br>Geburtsdatum speichern soll.                                                                                                    |  |  |

| Feld                           | Beschreibung                                                                                                    |  |
|--------------------------------|----------------------------------------------------------------------------------------------------|--|
| Info (2 Felder)                | Zusätzliche Infofelder<br>Diese Felder dienen zur Aufnahme zusätzlicher Informationen über die<br>Person. Pro Feld können 30 Zeichen erfasst werden.<br>Beispiele:<br>Zentrale in Frankfurt<br>Einzugsermächtigung nur für Miete und Betriebskosten                                                                                                    |  |
| Dauermietrechnung<br>erstellen | Checkbox (nur verfügbar, wenn die Lizenz zum Featurepaket 20.20 vorliegt)<br>Über die aktive Markierung ist die Personen für Dauermietrechnungen in den<br>Modulen Vertragsmanagement, Betriebskostenabrechnung und<br>Indexanschreiben freigegeben. So können Sie über einen Personenbereich<br>Dauermietrechungen erzeugen und hierbei nur die relevanten Personen<br>berücksichtigen. Siehe auch Dauermietrechnungen unter Mietanpassungen<br>und doku_dauermietrechnung_miet_bk_anpassungen.pdf im Doku-<br>Verzeichnis. Durch den Personentyp kann eine Vorbelegung des Schalters<br>erfolgen. Dauermietrechnungen werden i. d. R. für Gewerbemieter erstellt. |  |

#### **Register Zahlungsverkehr**

Zugang: Stammdaten  $\Rightarrow$  Personenstamm  $\Rightarrow$  Register Zahlungsverkehr

Hier erhalten Sie eine Übersicht über die aktuellen Kontostammdaten.

- Eingaben sind in dieser Maske nur in den Feldern Vorgabetext zum Zahlungsverkehr möglich
  - Eine vom System automatisch vergebene Kundennummer kann editiert werden.
  - Sofern die Person als Manddatsträger für einen Debitor (aus dem Kreditoren/Debitorenstamm) dient, wird hier im Feld Debitor der Debitor zugeordnet.
  - Zur Eingabe von Kontostammdaten verwenden Sie bitte die Maske Übersicht.

| Feld                       | Beschreibung                                                                                                    |
|----------------------------|----------------------------------------------------------------------------------------------------|
| Vorgabetext<br>Lastschrift | Text, max. 27 ZeichenVorgegeben wird eine Kundennummer, die bei<br>Bedarf auch überschrieben werden kann. Dieser Eintrag wird beim<br>DataClearing automatisch als Verwendungszweck auf der Lastschrift<br>vergeben. |
|                            | Beispiel für eine vorgegebene Kundennummer:KND 130-0008                                                                                                    |
|                            | KND Abkürzung für Kundennummer<br>130 Objektnummer<br>0008 Personennummer                                                                                                    |

| Feld               | Beschreibung                                                                                                    |  |
|--------------------|----------------------------------------------------------------------------------------------------|--|
| Vorgabetext        | Text, max. 27 ZeichenVorgegeben wird eine Kundennummer, die bei<br>Bedarf auch überschrieben werden kann. Dieser Eintrag wird beim<br>DataClearing automatisch als Verwendungszweck auf der Gutschrift<br>vergeben.                                                                                                    |  |
| Gutschrift         | Beispiel für eine vorgegebene Kundennummer:KNDG 130-0008                                                                                                    |  |
|                    | KND Abkürzung für Kundennummer<br>130 Objektnummer<br>0008 Personennummer                                                                                                    |  |
|                    | Auswahlfeld                                                                                                    |  |
| DCL-Filter         | Hier können Sie aus einer Liste einen DCL-Filter auswählen.<br>Mit Hilfe dieses Filters können Sie das Personen-DCL auf einen<br>bestimmten Personenkreis einschränken.                                                                                                    |  |
| Auszahlungssperre  | Checkbox<br>? Bei aktiviertem Marker wird eine automatische Auszahlung über das<br>DataClearing unterbunden (Last/Gutschrift Personen).? Ohne Marker<br>darf die Person automatische Auszahlungen via DCL erhalten.                                                                                                    |  |
| SEV-Bankverbindung | RadiobuttonAlternativ zur Objektbank können Sie für SEV-Konstrukte die<br>Nutzung der SEV-Standard-Bank oder der alternativen SEV-Bank für<br>diese Person vorgeben. ? Objektbank<br>?SEV Standard-Bank ?SEV alternative Bank                                                                                                    |  |
| Debitor            | Nummer aus Debitoren/Kreditoren-Stamm<br>Kreditoren mit Lastschriftvereinbarung benötigen eine Person im<br>Personenstamm des jeweiligen Objekts. In den Systemeinstellungen<br>Datenbank ist mit Parameter DebitorLS definiert, ob Ihnen hier im<br>Personenstamm unter Bankverbindung oder Zahlungsverkehr der<br>Bereich Zugeordnete Debitoren (Mandat) zur Verfügung steht.<br>Hier ordnen Sie dann über das Feld Debitor die Kreditornummer zu .<br>Die Lastschriftvereinbarung des Debitors oder Kreditors wird dann über<br>diese Person abgebildet. Wir empfehlen, die Personennummer identisch<br>zur Kreditorennummer anzulegen. |  |
|                    | Generell kann ein beliebiger Personentyp mit mindestens einer Sollart<br>als Basis für eine Kreditorlastschrift genutzt werden. Die<br>Lastschriftsbuchung erfolgt über das Nebenbuch des zugeordneten<br>Kreditioren, auch wenn Sie hier im Personenstamm die Lastschrift zu<br>einer Sollart hinterlegen. Wenn Sie unter Fachadministration,<br>Sollarten einen speziellen Personentyp z. B. Verbundene<br>Unternehmen angelegt haben, können Sie diesen nutzen, sobald dieser<br>mindestens eine zugeordnete Sollart aufweist.                                                                                                    |  |

# Administration

## Systemeinstellungen Datenbank

Übersicht über Systemeinstellung Datenbank aus dem Bereich Stammdaten, Abschnitt Person mit Wirkung auf das Modul Personenstamm.

| Name                 | Beschreibung                                                                                                    |
|----------------------|----------------------------------------------------------------------------------------------------|
| TabKeyAccount        | Die Systemeinstellung [1.14.72.1] steuert<br>das Personenstammregister Key<br>Account. Standard: nicht aktiv. Die Key<br>Account-Kriterien werden über die<br>Systemprogramme definiert.                                                                                                    |
| TabBonitaet          | Die Systemeinstellung [1.14.72.2] steuert<br>das Personenstammregister Bonität.<br>Standard: aktiv. Die Bonitäts-Kriterien<br>werden über die Systemprogramme<br>definiert.                                                                                                    |
| FeldBonitaet         | Die Systemeinstellung [1.14.72.3] steuert,<br>ob das Feld Bonität im Personenstamm<br>eingeblendet wird. Standard: aktiv.<br>Deaktivieren ist sinnvoll, wenn das Regiter<br>Bonität genutzt werden soll (vgl.<br>Systemeinstellung [1.14.72.2]<br>TabBonitaet.                                                                                                    |
| TabSepa              | Die Systemeinstellung [1.14.72.4] steuert<br>das Personenstammregister Sepa.<br>Standard: aktiv. Deaktivieren ist sinnvoll,<br>wenn generell keine SEPA-<br>Lastschriftverfahren für Personen genutzt<br>werden.                                                                                                    |
| TabSoll              | Die Systemeinstellung [1.14.72.5] steuert<br>das Personenstammregister Soll.<br>Standard: aktiv. Deaktivieren ist sinnvoll,<br>wenn generell kein Personensoll im<br>Personenstamm genutzt wird.                                                                                                    |
| TabRatenvereinbarung | Die Systemeinstellung [1.14.72.6] steuert<br>das Personenstammregister<br>Ratenvereinbarung. Standard: aktiv.<br>Sollen keinerlei Ratenvereinbarungen<br>über den Personenstamm gepflegt<br>werden, kann das Register hiermit<br>ausgeblendet werden.<br>Ratenvereinbarungen sind über die<br>Buchhaltung weiterhin möglich.                                                                              |
| TabDBHistorie        | Die Systemeinstellung [1.14.72.7] steuert<br>das Personenstammregister Historie.<br>Standard: aktiv.                                                                                                    |
| PerAdmLink           | Die Systemeinstellung [1.14.72.8] wird<br>nur als Sondereinrichtung zur<br>Verknüpfung von Feldern des<br>Personenstamms mit der<br>Adressverwaltung in besonderen<br>Einzelfällen genutzt. Sie ist daher im<br>Standard nicht aktiv und wird von<br>Consultants der CREM SOLUTIONS nur für<br>Kunden mit bestimmten Projekten<br>eingesetzt. Dementsprechend ist diese<br>Einstellung passwortgeschützt. |

| Name                    | Beschreibung                                                                                                    |
|-------------------------|----------------------------------------------------------------------------------------------------|
| PersonAnrStatus         | Die Systemeinstellung [1.14.72.9] wird<br>nur für die erkennung von Firmenanreden<br>in der lizenzpflichtigen FlowFact-<br>Schnittstelle eingesetzt. Sie erlaubt bei<br>Einrichtung dieser Schnittstelle die<br>Unterscheidung von Firmen und Personen<br>über die Anrede (Standard: Firma).                                                                                                    |
| UseAbbuchung            | Die Systemeinstellung [1.14.72.10]<br>UseAbbuchung ist nach Umstellung auf<br>SEPA nicht mehr relevant. Aktiviert<br>erlaubt sie für Einzugsermächtigungen<br>(nur für das alte dtaus-Verfahren) den<br>Einsatz der Buchungsvariante Abbuchung<br>(anstelle von Lastschrift). Standard:<br>nicht aktiv.                                                                                                    |
| PerInklAdamLoeschen     | Die Systemeinstellung [1.14.72.11]<br>erlaubt beim Löschen einer Person die<br>parallele Löschung der Adressdaten im<br>Adressstamm (Adam). Standard: aktiv.<br>Wenn dekativiert, verbleiben bei<br>Personenlöschung deren Einträge im<br>Adressstamm. Somit kann dann noch alter<br>Schriftverkehr im Adresstamm<br>recherchiert werden.                                                                                                    |
| NeuanlagePartnerOption  | Die Systemeinstellung [1.14.72.12]<br>definiert, ob die neuangelegten Personen<br>direkt in die Partnerverwaltung angelegt<br>werden sollen. Wenn die Personen nicht in<br>die Partnerverwaltung angelegt werden,<br>können sie später administrativ über das<br>Modul Partnerverwaltung-<br>Erstversorgung in die<br>Partnerverwaltung migriert werden.<br>Standard: nie. Zur Auswahl stehen<br>Nie (Personen werden nicht in der<br>Partnerverwaltung angelegt und müssen<br>migriert werden)<br>Immer (Personen werden direkt inder<br>Partnerverwaltung angelegt)<br>ProObjekt (Es wird pro Objekt definiert,<br>ob die Personenanlage in der<br>Partnerverwaltung in iX-Haus plus oder im<br>Personenstamm in iX-Haus stattfindet -<br>um diese ggf. erst später in die<br>Partnerverwaltung zu migrieren) s. a.<br>Systemeinstellung [1.14.72.13]. |
| NeuanlagePartnerObjekte | Die Systemeinstellung [1.14.72.13]<br>definiert Objekte, für welche die<br>neuerfassten Personen direkt in die<br>Partnerverwaltung angelegt werden.<br>Diese Systemeinstellung wird nur dann<br>ausgewertet, wenn die Systemeinstellung<br>"NeuanlagePartnerOption" pro Objekt<br>definiert ist.                                                                                                    |

| Name                                            | Beschreibung                                                                                                    |
|-------------------------------------------------|----------------------------------------------------------------------------------------------------|
| MigrationPartnerAnredeBsrVarName                | Die Systemeinstellung [1.14.72.14] legt<br>fest welches Feld des Personenbeschriebs<br>für die Anrede für die Partner-Migration<br>verwendet wird, wenn die Anrede in<br>Schreiben nicht gedruckt werden soll. In<br>solchen Fällen bleibt die Anrede im<br>Personenstamm leer und für die Migration<br>wird die Anrede aus dem dann hier<br>benannten Feld des Personenbeschriebs<br>verwendet.                                                                                                    |
| MigrationPartnerLeereAnredeAlsJuristischePerson | Mit der Systemeinstellung [1.14.72.15]<br>kann definiert werden, ob Datensätze im<br>Personenstamm ohne Anrede als<br>juristische Personen in die<br>Partnervewaltung migriert werden. Bei<br>solchen Datensätze wird automatisch die<br>Anrede "Firma" gesetzt. Standard: nicht<br>aktiv.                                                                                                    |
| LeerstandSuchbegriffe                           | Die Systemeinstellung [1.14.72.16] nutzt<br>als Standard den Begriff Leerstand.<br>Hiermit können die Leerstand-<br>Suchbegriffe im Personenstamm<br>definieren. Personenstamm-Datensätze<br>mit diesem Suchbegriff werden nicht in<br>die Partnerverwaltung migriert. Sie<br>werden automatisch in der<br>Partnerverwaltung migriert, wenn die<br>Personendaten mit anderen Suchbegriffen<br>erfasst werden. Der Suchbegriff "*nv*"<br>wird immer als Leerstand interpretiert,<br>unabhängig von dem Wert dieser<br>Systemeinstellung. |

Übersicht über Systemeinstellung Datenbank aus dem Bereich Stammdaten, Abschnitt Personenstamm

| Name        | Beschreibung                                                                                                    |
|-------------|----------------------------------------------------------------------------------------------------|
| PerNrLaenge | Die Systemeinstellung [1.14.74.1] wird nur bei Bedarf<br>von Conultants der CREM SOLUTIONS eingesetzt. Sie ist<br>daher passwortgeschützt. Standardwert ist 0. |
| EditPerNr   | Die Systemeinstellung [1.14.74.2] ist im Standard aktiv<br>und erlaubt so die Beabeitung der Personennummer.                                                   |

| Name                               | Beschreibung                                                                                                    |
|------------------------------------|----------------------------------------------------------------------------------------------------|
| EnableSonderhonorar                | Die Systemeinstellung [1.14.74.3] erlaubt im Modul<br>Personenstamm die Eingabe von<br>Sonderhonorarvorgängen für Verwaltergebühren.<br>Hierfür muss in den Modulen die Schaltfläche S<br>Honorare aktiviert werden. Wenn [1.14.74.3]<br>EnableSonderhonorar aktiviert ist, steht im<br>Personenstamm dann in der Kommandleiste der<br>Schalter SHonorar zur Verfügung. Dieser öffnet<br>dann für die Dateneingabe den Dialog<br>Honorarrelevante Leistungen. Für das Modul<br>Verwaltergebühren erfolgt die analoge Einstellung über<br>[1.21.125.43] EnableSonderhonorar im Bereich und<br>Abschnitt VerwalterGebühr. |
| AbrechnenKeinLEV                   | Die Systemeinstellung [1.14.74.4] aktiviert die Option<br>zur Abrechnung der Nichtteilnahme am LEV im<br>Personenstamm (Standardwert: nicht aktiv). Wenn<br>aktiviert, wird im Personenstamm eine Option<br>angezeigt, mit deren Hilfe in den Verwaltergebühren<br>die Nichtteilnahme am LEV abgerechnet werden kann,<br>sofern für diese Person eine entsprechende Regel<br>vorhanden ist.                                                                                                    |
| VtgEndeEinzugEntziehen             | Die Systemeinstellung [1.14.74.5] ist im Standard nicht<br>aktiv. Wenn aktiviert, wird bei Vertragsende ein ggf.<br>vorhandenes Mandat zum Lastschrifteinzug ebenfalls<br>beendet. Beachten Sie, dass dann ggf. noch anfallende<br>Abrechnungsergebnisse für solche Restanten nicht<br>mehr per Lastschrift eingezogen werden können.                                                                                                    |
| AbhaegigeDatenImmerErzeugen        | Die Systemeinstellung [1.14.74.6] ist im Standard<br>aktiv. Ist sie deaktiviert, werden abhängige Daten nicht<br>automatisch erzeugt (z. B. Konten lt. Personentyp).                                                                                                    |
| DefaultHistoryZeitfilter           | Die Systemeinstellung [1.14.74.7] beeinflusst die<br>Einstellung des Zeitfilters der Historie-Register von<br>Personenstamm und Vertragsmanagement. Als<br>Standard werden die Letzten 14 Tage<br>vorgeschlagen. Zur Auswahl stehen die umfangreiche<br>Liste der dynamischen Datumsbezüge zur Verfügung<br>(mit Ausnahme von Manuell). Hinzu kommt die<br>Auswahl kein Zeitfilter.                                                                                                    |
| GeburtsdatumFeld                   | Die Systemeinstellung [1.14.74.8] erlaubt die Definition<br>eines Hinweisfeldes zur Speicherung von einem<br>Geburtsdatum der Person. Es gibt keine<br>Standardvorgabe. Zur Auswahl stehen neun<br>unterschiedliche Felder (hinweisfelder aus dem<br>Personenstamm sowie Beschriebsfelder) teilweise für<br>die Trinity-Schnittstellen, welche lizenzpflichtig ist.                                                                                                    |
| SevKtoAuszugNichtDruckenBsrVarName | Die Systemeinstellung [1.14.74.9] legt fest, welche<br>individuelle Variable des Person-Beschriebs (Typ<br>Ja/Nein) für das Ausschalten des Drucks des SEV-<br>Kontoauszugs benutzt wird. Sie wird im Modul SEV-<br>Kontoauszug ausgewertet. Für alle Personen mit<br>einem 'JA' in diesem Beschriebfeld, wird dann kein SEV-<br>Kontoauszug gedruckt.                                                                                                    |

From: iX-Wiki

Last update: 2023/03/13 14:10